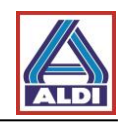

# Indíce

| 1. Introdução                                                   | 2  |
|-----------------------------------------------------------------|----|
| 2. Pedido e instalação de um certificado                        | 2  |
| 2.1 Pedido de um certificado                                    | 2  |
| 2.2. Criação de um par de chaves                                | 7  |
| 2.2.2 Criação de um par de chaves com código de licença         | 8  |
| 2.3. Instalação de um certificado                               | 13 |
| 2.4. Instalar o certificado no Outlook                          | 19 |
| 2.5. Codificação com o Outlook                                  | 22 |
| 3. Exportar e importar certificados                             | 24 |
| 3.1 Exportar certificado                                        |    |
| 3.2 Importar certificado                                        | 29 |
| 4. Instalação do certificado de raiz da ALDI                    | 32 |
| 5. Procedimento alternativo para obter e dispor de certificados |    |
| 5.1. Descarregar o certificado de um parceiro de contacto       | 37 |
| 5.3. Disponibilização de certificados próprios                  | 40 |

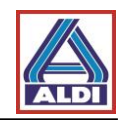

## 1. Introdução

Este documento representa uma instrução para a instalação de uma comunicação codificada com a ALDI, do ponto de vista de um parceiro de comunicação externo. Em caso de dúvida, contacte o departamento de TI. Estas instruções foram efetuadas a 30/08/2016.

Condições:

• Windows 7

- Internet Explorer 11
- MS Outlook 2013

Os diferentes sistemas podem ser vistos de diferentes maneiras.

## 2. <u>Pedido e instalação de um certificado</u>

Este capítulo descreve o pedido e a instalação de um certificado para a comunicação codificada através de e-mail com a ALDI. Actualmente a ALDI aconselha o fornecedor de certificados (trustcenter) TC Trustcenter.

Assim está garantida a compatibilidade máxima com os mecanismos de codificação utilizados pela ALDI.

A título de exemplo no capítulo seguinte é efectuado um pedido o produto "TC Personal ID" no TC Trustcenter.

Por favor considere, que o certificado referido no capítulo é emitido para um endereço de e-mail e apenas pode ser utilizado através deste. O acesso ao endereço de e-mail deve ser feito através do Outlook pelo protocolo POP3 ou IMAP.

O certificado descrito é válido durante 1 ano e sujeito a custos.

## 2.1 Pedido de um certificado

Aceda ao site "http://www.swisssign.com/"

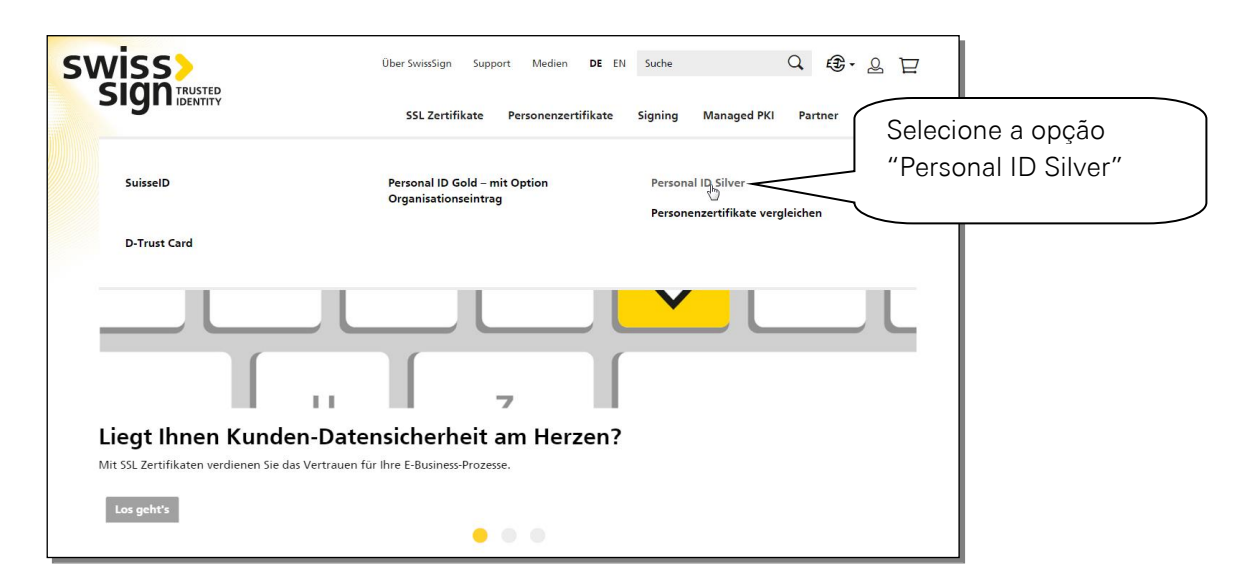

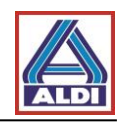

|                                                                  | Über SwissSign Support Medien <b>DE</b> EN Suche Q 🔁 • Q 🗁                                                                                                    |
|------------------------------------------------------------------|----------------------------------------------------------------------------------------------------|
| Home  Personenzertifikate  Personal ID Silver Personal ID Silver |                                                                                                    |
| secured by<br>swisss<br>Sign<br>PERSONAL ID SILVER               | Selecione a duração desejada para o certificado.<br>Em seguida, clique em "Adicionar ao carrinho".<br>Abrir-se-á o cesto e pode clicar em "Checkout"<br>para continuar o processo de encomenda. |
|                                                                  | Anzahl Jahre 1 Jahr •                                                                                                    |
|                                                                  | EUR 25.00 1 📩 Stk.                                                                                                    |
|                                                                  | WISA Marchine and Antonio                                                                                                    |

|                                                                              | SSL Zertifikate Personenzertifikate Sigr | ning Managed PKI | Partner |
|------------------------------------------------------------------------------|------------------------------------------|------------------|---------|
| Zur Kasse                                                                    |                                          |                  |         |
| Wie möchten Sie zur                                                          | Kasse gehen?                             | 2                | 1 2     |
| <b>Registrieren und Zeit spar</b><br>Registrieren Sie sich für n             | "Registar" para poder continuar a efe    | etuar a          |         |
| <ul> <li>Schneller und einfache</li> <li>Einfacher Zugriff auf Ih</li> </ul> | encomenda.                               |                  |         |
|                                                                              |                                          |                  | •       |

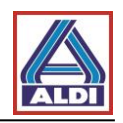

|                     | ober synsssign support            |                                                          |        |
|---------------------|-----------------------------------|----------------------------------------------------------|--------|
| 3                   | SSL Zertifikate Pers              | nenzertifikate                                           |        |
| Zur Kasse           |                                   | Preencha os campos solicitados e o na opção "Continuar". | olique |
| Rechnungsadresse    |                                   | En en suide relations e métade d                         | _      |
| Anrede              | 🔿 Herr 🔷 Frau                     | pagamento e clique em concluir a                         | È      |
| Vorname             |                                   | compra.                                                  |        |
| Nachname            |                                   |                                                          |        |
| Firma               |                                   |                                                          |        |
| E-Mail-Adresse      |                                   |                                                          |        |
| Adresse             |                                   |                                                          |        |
|                     |                                   |                                                          |        |
| PLZ                 |                                   |                                                          |        |
| Ort                 |                                   |                                                          |        |
| Land                |                                   | •                                                        |        |
| Bundesland          | Bitte wählen Sie Region, Land ode | Bundesland -                                             |        |
| Telefon             |                                   |                                                          |        |
| Fax                 |                                   |                                                          |        |
| Passwort            |                                   |                                                          |        |
| Passwort bestätigen |                                   |                                                          |        |
|                     | 🗸 Angemeldet bleiben              |                                                          |        |

Após finalização do processo de encomenda, receberá na próxima meia hora um e-mail com o código de licença. Os passos descritos nas páginas seguintes demonstram como poderá, após receção do código de licença, pedir um certificado.

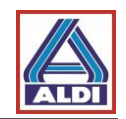

Conforme a programação do seu Internet Explorer, terá de seguir eventualmente os passos seguintes e adicionar o site do Trustcenter aos sites fidedignos. Para esse efeito deverá abrir o Internet Explorer e siga as instruções.

\_ 8 × 💌 🔒 💀 🍫 🗙 💽 Bing (-) - | p. Favoriten 🛛 👍 🏠 • 🔊 - 🖃 🚔 • Seite • Sicherheit • Extras • 🔞 • 🗖 D Popupblocke Wir sagen Danke für Ihr Vertrauen!  $\checkmark$ Add-Ons ver JAHRE 100 Jahre Kaufmannstrac 🖌 Offlinebetrieb Unsere Angebote Online-Services Sortiment Information Compatibilitäts Einstellungen der Komp Vollbild F11 et und Symbolleisten Explorer-Leister Selecione a opção "Ferramentas" e em seguida F12 > Entwicklertools Itra "Opções da Internet" Vorgeschlagene Sites Erdbeeren 100 Jahre ALDI Preissenkungen Obst und Gemüse Sommerartikel Muttertag ALD Wein zum Spargel E-Bike-City (Pedelec), nternetoptionen ? × Verbindungen 1 Programme Erweitert Allgemein Sicherheit Inhalte Datenschutz Startseite Geben Sie pro Zeile eine A Nas "Opções da Internet" Startseiten-Registerkarten zu http://10.250.32.81/sitebar/ pressione a opção "Segurança" Aktuelle Seite Standards Browserverlauf Löscht temporäre Dateien, den Verlauf, Cookies, gespeicherte 12 Kennwörter und Webformularinformationen. 🔽 Browserverlauf beim Beenden löschen Löschen... Einstellungen Suchen Ändert Suchstandards. Einstellungen S Registerkarten Ändert die Anzeige von Webseiten in Registerkarten. Einstellungen Darstellung Sprachen Schriftarten Barrierefreiheit Farben OK Abbrechen Übernehmen

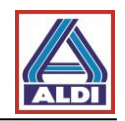

| Vetrauenswürdige Sites       Aberechen         OK       Aberechen         Vetrauenswürdige Sites       Site Sinderstrauenswürdige Sites         OK       Aberechen         Vetrauenswürdige Sites       Site Sinderstrauenswürdige Sites         OK       Aberechen         Vetrauenswürdige Sites       Site Sinderstrauenswürdige Sites         OK       Aberechen         Vetrauenswürdige Sites       Agora pode adicionar o site         Sicherheitseinstellungen der Zone.       Sicherheitseinstellungen der Zone.         Dies Zone enthälterseinstellungen der Zone.       Sicherheitseinstellungen der Zone.         Vetrauenswürdige Sites       Agora pode adicionar o site         Sicherheitseinstellungen der Zone.       Sicherheitseinstellungen der Zone.         Diese Website zur Zone Inhaufügen:       Hinzufügen         vetsites:       Explose adicionar o site, pode terminar                                                                                                    | Internetoptionen                                                                                                    | x                                       |
|----------------------------------------------------------------------------------------------------|----------------------------------------------------------------------------------------------------|-----------------------------------------|
| Algemen       Sicherheit       Desenschutz       Inhale         Weiten Sie eine Zone aus, un deren Sicherheitseinstellungen festzulegen.       Alive o pedido "Sites fidedignos" e clique em seguida em "Sites"         Internet       Likales Intranet       Entowersender       Clique em seguida em "Sites"         Vertrauenswürdige Sites       Sites       Sites         Schechteitschilder werden nicht                                                                                                    | Verbindungen Programme Erweitert                                                                                                    |                                         |
| Within Sie eine Zone aus, un deren Sicherheitseinstellungen festzulegen.<br>Neternet Lokales Intranet Betrauersenord dir<br>Vertrauenswürdige Sites<br>Filter die Gene zugelassene Stufen: Alle<br>Mittel<br>Geschützten Modus aktivieren (erfordet Internet Explorer Heustart)<br>Rufe anpassen Standardstufe<br>Metrauenswürdige Sites<br>Kertrauenswürdige Sites<br>Kertrauenswürdige Sites<br>Sie können dieser Zone Websites hinzufü<br>der Zone entiferren, Alle Websites hinzufü<br>geschützten Modus aktivieren (erfordet Internet Explorer Heustart)<br>Rufe anpassen Standardstufe<br>Metrauenswürdige Sites<br>Kertrauenswürdige Sites<br>Metrauenswürdige Sites<br>Metrauenswürdige Sites hinzufü<br>der Zone entfernen, Alle Websites hinzufü<br>der Zone entfernen. Alle Websites in die<br>Sicherheitsteinstellungen der Zone.<br>Metrauenswürdige Sites<br>Metrauenswürdige Sites<br>Metrauenswürdige Sites<br>Metrauenswürdige Sites<br>Metrauenswürdige Sites<br>Metrauenswürdige Sites<br>Metrauenswürdige Sites<br>Metrauenswürdige Sites<br>Metrauenswürdige Sites<br>Metrauenswürdige Sites<br>Metrauenswürdige Sites<br>Metrauenswürdige Sites<br>Metrauenswürdige Sites hinzufü<br>Metrauenswürdige Sites hinzufü<br>M | Allgemein Sicherheit Datenschutz Inhalte                                                                                                    |                                         |
| Internet       Lokales Intranet         Internet       Lokales Intranet         Vertrauenswürdige Sites       Sites         Sites Tom enthalt Webschädigt wirden.       Sites         Für diese Zonz aufgebissense Stuffen: Alle       Sites         Vertrauenswürdige Sites       Sites         Vertrauenswürdige Sites       Sites         Vertrauenswürdige Sites       Sites für derung vor dem Herunkerladen eventuell         Vertrauenswürdige Sites       Vertrauenswürdige Sites         Vertrauenswürdige Sites       Sondardstufe         Vertrauenswürdige Sites       Abbrechen         Vertrauenswürdige Sites       Abbrechen         Vertrauenswürdige Sites       Abbrechen         Vertrauenswürdige Sites       Agora pode adicionar o site         Sick können dieser Zone Websites hinzuft       Agora pode adicionar o site         Sicherheitseinstellungen der Zone.       Siewisssign.net" à zona. Para isso clique em "Adicionar"         Diese Website zur Zone hinzufügen:       Hinzufügen         websites:       Papós adicionar o site, pode terminar                                                                                                    | Wählen Sie eine Zone aus, um deren Sicherheitseinstellungen festzulegen.                                                                                                    |                                         |
| Internet:       Lokales Intranet       Vertrauenswürdige Sites         Vertrauenswürdige Sites       Sites         Site Store zubälte Vertrauen, so dass werden der zumächner Inhäte       Sites         Für dess Zore zubälte Vertrauen, so dass werden der zumächner Inhäte                                                                                                    |                                                                                                    | Ative o pedido "Sites fidedianos" e     |
| Vertrauenswürdige Sites       Sites         Vertrauenswürdige Sites       Sites         Für dese Zone enthält Websites, domn Site       Sites         Sucher Inhale       Sites         Für dese Zone such site werden       Sites         Vertrauenswürdige Sites       Site aunscherer Inhale         Image Zone auf Standerdstufe zumücketzen       Site aunscherer Inhale         Image Zone auf Standerdstufe zumücketzen       Site aunscherer Inhale         Image Zone auf Standerdstufe zumücketzen       Site aunscherer Inhale         Image Zone auf Standerdstufe zumücketzen       Site aunscherer Inhale         Image Zone auf Standerdstufe zumücketzen       Site Abbrechen         Vertrauenswürdige Sites       Site Können dieser Zone Websites hinzuft<br>der Zone entfernen. Alle Websites in die<br>Sicherheitseinstellungen der Zone.         Diese Website zur Zone hinzufügen:       Websites:         Websites:       Após adicionar o site, pode terminar                                                                                                    | Internet Lokales Intranet Vertrauenswürdige                                                                                                    | clique em seguida em "Sites"            |
| Vertrauenswürdige Sites       Sites         Diese Zone enthält Websites, domen Sie<br>Genputer nucht dietingen zurächstigt werden.       Sites         Sicherheitzeinstellungen der Zone<br>Für dese Zone zupätistigt werden.       Sites         Für dese Zone zupätistigt werden.       Sites         Für dese Zone auförderung vor dem Herunterladen eventuel<br>                                                                                                    | Sites                                                                                                    |                                         |
| Skherheitsstufe dieser Zone<br>Für diese Zone zugelassene Stufen: Alle<br>Wittel                                                                                                    | Vertrauenswürdige Sites         Sites           Diese Zone enthält Websites, denen Sie<br>ausreichend vertrauen, so dass weder der<br>Computer noch Dateien beschädigt werden.         Sites |                                         |
| <ul> <li>Lingsbeauftorderung vor dem Herunterladen eventuell         <ul> <li>Linsginetta ActiveX-Steuerelemente werden nicht<br/>heruntergeladen</li> <li>Geschützten Modus aktivieren (erfordert Internet Explorer-Neustart)<br/>Stufe anpassen</li> <li>Stufe anpassen</li> <li>Stuf</li></ul></li></ul>                                                                                                    | Sicherheitsstufe dieser Zone<br>Für diese Zone zugelassene Stufen: Alle<br>Mittel                                                                                                    |                                         |
| Geschützten Modus aktivieren (erfordet Internet Explorer-Neustart)         Stufe anpassen         Stufe anpassen         OK         Abbrechen         Ubernehmen    Vertrauenswürdige Sites          OK    Agora pode adicionar o site          "swisssign.net" à zona. Para isso         clique em "Adicionar"         Sicherheitseinstellungen der Zone.         Diese Website zur Zone hinzufügen:         swisssign.net         Hinzufügen         Websites:                                                                                                    | - Engabeauftorderung vor dem Herunterladen eventuell     unsicherer Inhalte     Unsignierte ActiveX-Steuerelemente werden nicht          - heruntergeladen                                   |                                         |
| Stufe anpassen       Standardstufe         Alle Zonen auf Standardstufe zurücksetzen         OK       Abbrechen         ØK       Abbrechen         ØK       Bescher         ØK       Bescher<                                                                                                    | Geschützten Modus aktivieren (erfordert Internet Explorer-Neustart)                                                                                                    |                                         |
| Alle Zonen auf Standardstufe zurücksetzen         OK       Abbrechen         Utertrauenswürdige Sites       Agora pode adicionar o site         * Sie können dieser Zone Websites hinzufü<br>der Zone entfernen. Alle Websites in die<br>Sicherheitseinstellungen der Zone.       Agora pode adicionar o site         Diese Website zur Zone hinzufügen:       swisssign.net       Hinzufügen         websites:       E       Após adicionar o site, pode terminar                                                                                                    | Stufe anpassen Standardstufe                                                                                                    |                                         |
| OK       Abbrechen       Ogernehmen         Vertrauenswürdige Sites       Agora pode adicionar o site         Sie können dieser Zone Websites hinzufü<br>der Zone entfernen. Alle Websites in die<br>Sicherheitseinstellungen der Zone.       Agora pode adicionar o site         Diese Website zur Zone hinzufügen:       Swisssign.net         swisssign.net       Hinzufügen         Websites:       Após adicionar o site, pode terminar                                                                                                    | Alle Zonen auf Standardstufe zurücksetzen                                                                                                    |                                         |
| OK       Abbrechen       Opernetmen         Vertrauenswürdige Sites       Agora pode adicionar o site         Sie können dieser Zone Websites hinzufü<br>der Zone entfernen. Alle Websites in die<br>Sicherheitseinstellungen der Zone.       Sie können dieser Zone Websites in die<br>Sicherheitseinstellungen der Zone.         Diese Website zur Zone hinzufügen:       Hinzufügen         swisssign.net       Hinzufügen         Websites:       Após adicionar o site, pode terminar                                                                                                    |                                                                                                    |                                         |
| Vertrauenswürdige Sites          Vertrauenswürdige Sites       Agora pode adicionar o site         Sie können dieser Zone Websites hinzufü       "swisssign.net" à zona. Para isso         der Zone entfernen, Alle Websites in die       Sicherheitseinstellungen der Zone.         Diese Website zur Zone hinzufügen:       Finzufügen         swisssign.net       Hinzufügen         Websites:       En Após adicionar o site, pode terminar                                                                                                    | OK Abbrechen (übernehme                                                                                                    |                                         |
| Vertrauenswürdige Sites                                                                                                    |                                                                                                    |                                         |
| Vertrauenswürdige Sites Agora pode adicionar o site "swisssign.net" à zona. Para isso clique em "Adicionar" Diese Website zur Zone hinzufügen: swisssign.net Websites: Agora pode adicionar o site "swisssign.net" à zona. Para isso clique em "Adicionar" Hinzufügen En Após adicionar o site, pode terminar                                                                                                    |                                                                                                    |                                         |
| Agora pode adicionar o site<br>Sie können dieser Zone Websites hinzufü<br>der Zone entfernen. Alle Websites in die<br>Sicherheitseinstellungen der Zone.<br>Diese Website zur Zone hinzufügen:<br>swisssign.net<br>Websites:<br>Hinzufügen<br>Agora pode adicionar o site<br>"swisssign.net" à zona. Para isso<br>clique em "Adicionar"<br>Hinzufügen<br>En Após adicionar o site, pode terminar                                                                                                    | Vertrauenswürdige Sites                                                                                                    |                                         |
| Sie können dieser Zone Websites hinzufü<br>der Zone entfernen. Alle Websites in die<br>Sicherheitseinstellungen der Zone.<br>Diese Website zur Zone hinzufügen:<br>swisssign.net<br>Websites:                                                                                                    | · · · · · · · · · · · · · · · · · · ·                                                                                                    | Agora pode adicionar o site             |
| der Zone entfernen. Alle Websites in dies<br>Sicherheitseinstellungen der Zone.<br>Diese Website zur Zone hinzufügen:<br>swisssign.net<br>Websites:                                                                                                    | 🥒 Sie können dieser Zone Websites hinzufü                                                                                                    | swisssign.net a zona. Para isso         |
| Sicherheitseinstellungen der Zone.<br>Diese Website zur Zone hinzufügen:<br>swisssign.net<br>Websites:<br>En Após adicionar o site, pode terminar                                                                                                    | der Zone entfernen. Alle Websites in dies                                                                                                    |                                         |
| Diese Website zur Zone hinzufügen:<br>swisssign.net<br>Websites:<br>En Após adicionar o site, pode terminar                                                                                                    | Sicherheitseinstellungen der Zone.                                                                                                    |                                         |
| swisssign.net     Hinzufügen       Websites:     Image: Comparison of the second second seco                                                                                                    | Diese Website zur Zone hinzufügen:                                                                                                    |                                         |
| Websites: Após adicionar o site, pode terminar                                                                                                    | swisssign.net                                                                                                    | Hinzufügen                              |
| Após adicionar o site, pode terminar                                                                                                    | Websites:                                                                                                    |                                         |
|                                                                                                    |                                                                                                    | En Após adicionar o site, pode terminar |
| l o diálogo clicando em "Fechar".                                                                                                    |                                                                                                    | o diálogo clicando em "Fechar".         |
|                                                                                                    |                                                                                                    |                                         |
|                                                                                                    |                                                                                                    |                                         |
|                                                                                                    |                                                                                                    |                                         |
| Fur Sites dieser Zone ist eine Serverüberprüfung (https:) erforder                                                                                                    | Fur Sites dieser Zone ist eine Serveruberprufung                                                                                                    | (https:) erforde                        |
| Schließen                                                                                                    |                                                                                                    |                                         |

Após fechar as opções de internet pode continuar a sua encomenda. Por favor tenha em atenção os avisos seguintes antes de criar o par de chaves:

- Crie o par de chaves através do browser "Mozilla Firefox" ou "Internet Explorer".
- Por favor não reinstale o seu sistema ou o browser antes de receber o certificado da SwissSign e tiver instalado o mesmo. A chave privada, que sem o certificado não funciona, perder-se-ia.

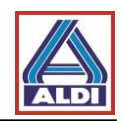

#### 2.2. Criação de um par de chaves

Caso tenha recebido o código de licença, siga os passos do capítulo 2.2.2., caso contrário, deve solicitar o código de licença. Para o efeito, siga os passos do capítulo 2.2.1.

#### 2.2.1. Recuperação de código de licença

Por favor abra o site: https://www.swisssign.com/de/customer/account/login/

| viss                                                     | Über Sv/issSign Supp                  | port Medien DE EN Suche 🔍 🕄 - 🚨 🔚                                       |
|----------------------------------------------------------|---------------------------------------|-------------------------------------------------------------------------|
| SIGNIDENTITY                                             | SSL Zertifikate                       | Personenzertifikate Signing Managed PKI Partner Lösungen                |
| Anmelden oder B                                          | enutzerkonto erstel                   | llen                                                                    |
| Registrierte Kunden<br>Wenn Sie bei uns ein Benutzerkont | o besitzen, melden Sie sich bitte an. | Após a compra do<br>certificado, efectue Login<br>com os dados da conta |
| E-Mail-Adresse                                           |                                       | já existente.                                                           |
| Passwort                                                 |                                       | ~                                                                       |
| V                                                        | Angemeldet bleiben                    | suisselD 🗫 LOG-IN Informationen zu SuisselD                             |
| A                                                        | nmelden                               |                                                                         |
| Pas                                                      | swort vergessen?                      |                                                                         |

|                                                                                                    | Über SvrissSign Support Medier                                         | n DE EN Suche Q 🕄 - Q - 🗍                                                                     |
|----------------------------------------------------------------------------------------------------|------------------------------------------------------------------------|-----------------------------------------------------------------------------------------------|
|                                                                                                    | SSL Zertifikate Personenz                                              | ertifikate Signing Managed PKI Partner Lösungen                                               |
| Mein Konto                                                                                                    |                                                                        |                                                                                               |
| Von<br>einer<br>Selecione "Minha<br>secção poderá ob<br>sobre as licenças,<br>o seu código de li<br>Bearbeiten / Passwort ändern | s Licenças". Nesta<br>oter informações<br>, bem como, sobre<br>icença. | Jung mit SuisselD<br>In Sie ihr Konto mit einer SuisselD.<br>LOG-IN Informationen zu SuisselD |
| <b>SwissSign Newsletter</b><br>Sie sind momentan zu keinem Newsle<br>Bearbeiten                                                  | tter angemeldet.                                                       |                                                                                               |

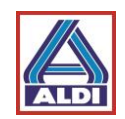

# 2.2.2 Criação de um par de chaves com código de licença

Depois de ter selecionado a opção "Personal ID Silver" e de ter recebido o código de licença, pode instalar o código de licença do certificado. Prossiga para http://www.swisssign.net

| Startseite Support Zerti<br>SWISS<br>SIGN | rizierungsstelle Shop Zertifikat für ungültig erklären Help Zertifikate Suchen / Verwalten<br>> Öffentliche Suche > Spalten<br>Konto anmelden |                                                                                                    |  |
|-------------------------------------------|----------------------------------------------------------------------------------------------------|----------------------------------------------------------------------------------------------------|--|
| Konto<br>> Anmelden<br>> Erstellen        | <ol> <li>Ein Konto ist optional und ist unabhängig vom Shop bei sv<br/>Neue Benutzer</li> </ol>                                               | wisssign.com<br>Anmelden                                                                                                    |  |
| Login mit Zertifikat                      | Weiter ohne Konto (schnelle Einzelzertifikatsanforderung)     Konto erstellen (um mehrere Zertifikate zu verwalten)                           | • Berutzername ·<br>Clique em "Continuar sem<br>conta." Se pretender criar e<br>gerir vários certificados,<br>pode criar uma conta. |  |

| Startseite Support Zertifizi                    | erungsstelle Shop Zertifikat für ungültig erklären Help |
|-------------------------------------------------|---------------------------------------------------------|
| swice \                                         | Zertifikate Suchen / Verwalten                          |
| Sign                                            | Öffentliche Suche > Spalten                             |
| Zertifikate                                     | Öffentliche Suche                                       |
| Neu                                             | Na seção "Certificado",                                 |
| > Suchen / Verwalten                            | Exakte Suche: "/O=SwissSign AG" selecione a opção       |
| Konto                                           | Platzhalterzeichen Suche: Swiss* "Novo"                 |
| <ul> <li>Anmelden</li> <li>Erstellen</li> </ul> |                                                         |
| Login mit Zertifikat                            | Seitengrösse : 10                                       |
| > Anmelden                                      | Suchen                                                  |
|                                                 |                                                         |
|                                                 |                                                         |
|                                                 |                                                         |
|                                                 |                                                         |
|                                                 |                                                         |

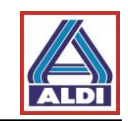

| Startseite Support Zertifiz                                   | ierungsstelle Shop Zertifikat für ungültig erklären Help                    |
|---------------------------------------------------------------|-----------------------------------------------------------------------------|
| swice \                                                       | Neues Zertifikat beantragen                                                 |
| sian                                                          | Lizenz > Einreichen                                                         |
| Zertifikate                                                   | ① Erwerben Sie eine Lizenz bei unserem <u>Shop</u>                          |
| <ul> <li>&gt; Neu</li> <li>&gt; Suchen / Verwalten</li> </ul> | Lizenz                                                                      |
| Konto                                                         | * Lizenzcode :                                                              |
| <ul> <li>Anmelden</li> <li>Erstellen</li> </ul>               | Weiter                                                                      |
| Login mit Zertifikat                                          |                                                                             |
| > Anmelden                                                    |                                                                             |
|                                                               | Introduza o seu código de<br>licença. Em seguida, clique em<br>"Continuar". |
|                                                               |                                                                             |
|                                                               |                                                                             |

| Startseite Support Zertifi<br>SWISSS<br>SIGN                                                                                                    | Zierungsstelle     Shop     Zertifikat für ungültig erklären     Help       Personal Silver Certificate       J Lizenz     Gültigkeit     AGB     CSR     Einreichen                                                                                                    |
|----------------------------------------------------------------------------------------------------|----------------------------------------------------------------------------------------------------|
| Zertifikate                                                                                                    | ← Aufklappen →                                                                                                    |
| <ul> <li>Neu</li> <li>Suchen / Verwalten</li> </ul>                                                                                                    | Allgemeine Geschäftsbedingungen (AGB) für SwissSign Zertifikate                                                                                                    |
| Konto                                                                                                    | Stand: 16. Februar 2016                                                                                                    |
| <ul> <li>Abmelden</li> <li>Wechsein</li> <li>Zugelassene Zertifikate</li> <li>Editieren</li> <li>Löschen</li> <li>Erstellen</li> <li>Passwort ändern</li> <li>Login mit Zertifikat</li> <li>Anmelden</li> </ul> | 1 Allgemeines         SwissSign_AG_(nachfolgend: SwissSign)_betreibt_Zertifizierungsstellen_(CA)         + Aufdiappen         AG8. [general_20.2016-06-221.105.70]         Zurück_lich lehne diese Bedingungen ab_lich akzeptere diese Bedingungen         Clique abaixo no botão apropriado. |
|                                                                                                    |                                                                                                    |

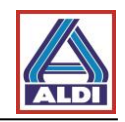

|                                                                                                    | Personal Silver Certificate                                                                                                    |
|----------------------------------------------------------------------------------------------------|----------------------------------------------------------------------------------------------------|
| SWISS>                                                                                                    | Lizenz > Gültiokeit > AGB CSR > Einreichen                                                                                                    |
| sign                                                                                                    |                                                                                                    |
| rtifikate                                                                                                    | USK<br>Fügen Sie Ihre okcs#10 Zertifikatsregistrierungsanforderung (CSR) ein, falls Sie eine erstellt haben. Ansonsten                                                                                                    |
| leu                                                                                                    | lassen Sie das Feld leer und fahren Sie weiter.                                                                                                    |
| Suchen / Verwalten                                                                                                    | BKARMA .                                                                                                    |
| nto                                                                                                    | PACSHID.                                                                                                    |
| bmelden                                                                                                    |                                                                                                    |
| Vechseln                                                                                                    |                                                                                                    |
| ugelassene Zertifikate                                                                                                    |                                                                                                    |
| aitieren<br>öschen                                                                                                    | No caso standart, deixe este campo el                                                                                                    |
| stellen                                                                                                    | branco e clique em "Continuar". (Este                                                                                                    |
| isswort ändern                                                                                                    | campo deve ser preenchido apenas no                                                                                                    |
| in mit Zertifikat                                                                                                    |                                                                                                    |
| melden                                                                                                    | Zurück Weiter Caso de pedido de registo de                                                                                                    |
|                                                                                                    | certificado).                                                                                                    |
|                                                                                                    |                                                                                                    |
|                                                                                                    | Clique em "Nlout"                                                                                                    |
|                                                                                                    |                                                                                                    |
| artseite Support Zertifi                                                                                                    | zierungsstelle Shop Zertifikat für ungültig erklären Help                                                                                                    |
| swiss>                                                                                                    | Personal Silver Certificate                                                                                                    |
| sign                                                                                                    | Lizenz > Guittigkeit > AGB > CSR E-Mail > Kontakt > Einreichen                                                                                                    |
| rtifikate                                                                                                    | E-Mail                                                                                                    |
| leu                                                                                                    | * E-Mail :                                                                                                    |
| uchen / Verwalten                                                                                                    | Muss in Betrieb sein                                                                                                    |
| nto                                                                                                    | Zurück Weiter                                                                                                    |
| bmelden                                                                                                    |                                                                                                    |
| Vechseln                                                                                                    |                                                                                                    |
| Zugelassene Zertifikate                                                                                                    |                                                                                                    |
| .öschen                                                                                                    | qual pretende obter certificação.                                                                                                    |
| Erstellen                                                                                                    |                                                                                                    |
| Passwort ändern                                                                                                    | Em seguida, clique em "Continuar"                                                                                                    |
| ogin mit Zertifikat                                                                                                    |                                                                                                    |
| uniciden                                                                                                    |                                                                                                    |
|                                                                                                    |                                                                                                    |
|                                                                                                    |                                                                                                    |
|                                                                                                    |                                                                                                    |
|                                                                                                    |                                                                                                    |
|                                                                                                    |                                                                                                    |
| Confire nove                                                                                                    |                                                                                                    |
| Confira nova                                                                                                    | E-Mail > Kontakt Einreichen                                                                                                    |
| Confira nova<br>as informaçõ                                                                                                    | E-Mail > Kontakt     Einreichen       DeS     Zertrifikatsangaben                                                                                                    |
| Confira nova<br>as informaçõ                                                                                                    | Des Subjekt DN CN                                                                                                    |
| Confira nova<br>as informaçõ<br>efectuadas e                                                                                                    | bes Zertifikatsangaben Subjekt DN CN emailAddress                                                                                                    |
| Confira nova<br>as informaçõ<br>efectuadas e<br>password pa                                                                                                    | bes<br>te-Mail > Kontakt Einreichen<br>atribua uma<br>ira o seu<br>Alternativer Name des Subjekt einail                                                                                                    |
| Confira nova<br>as informaçõ<br>efectuadas e<br>password pa<br>certificado.                                                                                           | bes     E-Mail > Kontakt     Einreichen       atribua uma     Subjekt DN     CN       atribua uma     Output     Output       Alternativer Name des Subjekts ernall     Output       O Seu     Output                                                                                                    |
| Confira nova<br>as informaçõ<br>efectuadas e<br>password pa<br>certificado.                                                                                           | bes     E-Mail > Kontakt     Einreichen       atribua uma     Zertrifkatsangaben       atribua uma     Subjekt DN       atribua uma     O       atribua uma     O                                                                                                    |
| Confira nova<br>as informaçõ<br>efectuadas e<br>password pa<br>certificado.                                                                                           | E-Mail > Kontakt       Einreichen         Dees       Zertrifkatsangaben         atribua uma       Subjekt DN         Irra O Seu       Alternativer Name des Subjekts ernall         410.57.07       Schlüsselerzeugung<br>Der erzeugte Schlüssel wird mit einem Passwort geschützt, dass Sie nachfolgend selber wählen.                                                                                                    |
| Confira nova<br>as informaçõ<br>efectuadas e<br>password pa<br>certificado.<br>Em seguida,                                                                            | bes       E-Mail → Kontakt       Einreichen         zertrifkatsangaben       Zertrifkatsangaben         atribua uma       Subjekt DN       CN         irra O Seu       Alternativer Name des Subjekts ernall       O         4 10.57.07       Schlüsselwird mit einem Passwort geschützt, dass Sie nachfolgend selber wählen.         Clique em       Aus Sicherheitsgründen ist SwissSign nicht in der Lage, verlorene Schlüsselpassworter wiederherzustellen. For deren sicher Aufberahrung ist ausschliessich der Berutzer verantwortlich.                                                                                                    |
| Confira nova<br>as informaçõ<br>efectuadas e<br>password pa<br>certificado.<br>Em seguida,<br>'Pedir um ce                                                            | bes       E-Mail > Kontakt       Einreichen         zertrifkatsangaben       Zertrifkatsangaben         atribua uma       Subjekt DN       CN         atribus uma       O Seu       Alternativer Name des Subjekts enail         atribus uma       O Ein E-Mail zum Eigentumsnachweis wird gesendet an         schlüsselerzeugung       Der erzeugte Schlüssel wird mit einem Passwort geschützt, dass Sie nachfolgend selber wählen.         clique em       Aus Schehreitsgründen ist SwissSign nicht in der Enutzer verantwotlich.         irtificado"       *Passwort :                                                                                                    |
| Confira nova<br>as informaçõ<br>efectuadas e<br>password pa<br>certificado.<br>Em seguida,<br>Pedir um ce                                                             | E-Mail > Kontakt       Einreichen         Dessex       Zertrifkatsangaben         atribua uma       Subjekt DN         Inra O Seu       Alternativer Name des Subjekts ernall         Inra O Seu       Internativer Name des Subjekts ernall         Inra O Seu       Internativer Name des Subjekts ernall         Inra O Seu       Internativer Name des Subjekts ernall         Inra O Seu       Internativer Name des Subjekts ernall         Inra O Seu       Internativer Name des Subjekts ernall         Inra O Seu       Internativer Name des Subjekts ernall         Inra O Seu       Internativer Name des Subjekts ernall         Inra O Seu       Internativer Name des Subjekts ernall         Inra O Seu       Internativer Name des Subjekts ernall         Inra O Seu       Internativer Name des Subjekts ernall         Inra O Seu       Internativer Name des Subjekts ernall         Inra O Seu       Internativer Name des Subjekts ernall         Inra O Seu       Internativer Name des Subjekts ernall         Inra O Seu       Internativer Name des Subjekts ernativer verantvortlich.         Inra O Seu       Internativer Verantvortlich.         Inra O Seu       Internativer Verantvortlich.         Inra O Seu       Internativer Verantvortlich.         Inra O Seu       Internati                                                                                                    |
| Confira nova<br>as informaçõ<br>efectuadas e<br>bassword pa<br>certificado.<br>Em seguida,<br>Pedir um ce<br>bara complet                                             | E-Mail → Kontakt       Einreichen         Zertrifikatsangaben       Zertrifikatsangaben         Subjekt DN       EntailAddress         OU       OU         Alternativer Name des Subjekts lemail       OU         Alternativer Name des Subjekts lemail       OU         OE Ein E-Mail zum Eigentumsachweis wird gesendet an       Schlüsselerzeugung         Der erzeugte Schlüssel wird mi einem Passwort geschlützt, dass Sie nachfolgend selber wählen.       A Aus Sicherheitsgründen ist Swiss Sign nicht in der Lage, verlorene Schlüsselpasswörter wiederherzustellen.         Für deren schere Aufbewahrung ist ausschlieslich der Benutzer verantwortlich.       *Passwort wiederholen :         *Passwort wiederholen :       *Passwort wiederholen :         Zurückt Zertfikat antordem       Zurück Zertfikat antordem                                                                                                    |
| Confira nova<br>as informaçõ<br>efectuadas e<br>bassword pa<br>certificado.<br>Em seguida,<br>Pedir um ce<br>bara complet<br>processo.                                | E-Mail > Kontakt Einreichen     Zertrifikatsangaben     Subjekt DN     ernallAddress     OU     Alternativer Name des Subjekts ernall     OL     Alternativer Name des Subjekts ernall     OL     Alternativer Name des Subjekts ernativer Name des Subjekts ernativer verantvortiet.     Fir denn sicher Aufternativer verantvortlich.     Password :                                                                                                    |
| Confira nova<br>as informaçõ<br>efectuadas e<br>bassword pa<br>certificado.<br>Em seguida,<br>Pedir um ce<br>bara complet<br>processo.                                | E-Mail > Kontakt Enreichen     Zertrifikatsangaben     Subjekt DN     emailAddress     OU     Alternativer Name des Subjekts email     OU     Alternativer Name des Subjekts email     OU     Alternativer Name des Subjekts email     OU     Alternativer Name des Subjekts email     OU     Alternativer Name des Subjekts email     OU     Alternativer Name des Subjekts email     OU     Alternativer Name des Subjekts email     OU     Alternativer Name des Subjekts email     OU     Alternativer Name des Subjekts email     OU     Alternativer Name des Subjekts email     OU     Alternativer Name des Subjekts email     OU     Alternativer Name des Subjekts email     OU     Alternativer Subjekts email     OU     Alternativer Name des Subjekts email     OU     Alternativer Subjekts email     OU     Alternativer Name des Subjekts email     OU     Alternativer Subjekts email     OU     Alternativer Subjekts email     OU     Alternativer Subjekts email     OU     Alternativer Subjekts email     Ou     Alternativer Subjekts email     Ou     Alternativer Subjekts     emailAddress     Ou     Alternativer Subjekts     emailAddress     Ou     Alternativer Subjekts     emailAddress     Ou     Alternativer Subjekts     emailAddress     Ou     Alternativer Subjekts     emailAddress     Ou     Alternativer Subjekts     emailAddress     Ou     Alternativer Subjekts     emailAddress     Ou     Alternativer Subjekts     emailAddress     Ou     Subjekter     Ou     Subjekter     Ou     Subjekter     Ou     Subjekter     Ou     Subjekter     Ou     Subjekter     Ou     Subjekter     Ou     Subjekter     Ou     Subjekter     Ou     Subjekter     Ou     Subjekter     Ou     Subjekter     Ou     Ou     Subjekter     Ou     Ou |
| Confira nova<br>as informaçõ<br>efectuadas e<br>password pa<br>pertificado.<br>Em seguida,<br>'Pedir um ce<br>para complet<br>processo.                               | E-Mail > Kontakt       Enreichen         Zertrifikatsangaben       Subjekt DN         atribua uma<br>arra o seu       Subjekt DN         Clique em<br>ertificado"       0 En E-Mail zum Eigentumsnachweis wird gesendet an<br>Schlüsselerzeugung<br>Der erzeugte Schlüssel wird mit einem Passwort geschützt, dass Sie nachfolgend selber wählen.         Aus Sichenheitsgründen ist Swiss Sign nicht in der Lage, verlorene Schlüsselpasswörter wiederherzustellen.<br>Für denn sichere Aufbewahrung ist ausschliesslich der Benutzer verantwortlich.         * Passwort wiederhenz         Zurück Zertifikatanfordem                                                                                                    |
| Confira nova<br>as informaçõ<br>efectuadas e<br>bassword pa<br>certificado.<br>Em seguida,<br>Pedir um ce<br>bara complet<br>processo.<br>Receberá um                 | E-Mail > Kontakt Einreichen     Zertrifikatsangaben     Subjekt DN     CN     emailAddress     Juna o seu     Clique em     ertificado"     tar o     Zurück Zertfikatanbrdem     Clique zurück Zertfikatanbrdem                                                                                                    |
| Confira nova<br>as informaçõ<br>efectuadas e<br>bassword pa<br>certificado.<br>Em seguida,<br>Pedir um ce<br>bara complet<br>processo.<br>Receberá um<br>b endereco o | E-Mail > Kontakt Einreichen     Zertrifikatsangaben     Subjekt DN     CN     emailAddress     OU     U     DE E-Mail > Kontakt Einreichen     Subjekt DN     CN     emailAddress     OU     Alternativer Name des Subjekts email     OE     DE E-Mail zum Eigentumsnachweis wird gesendel an     Schlüsselerzeugung     Der erzeugte Schlüssel und niel einem Passwort geschützt, dass Sie nachfolgend selber wählen.     Aus Sichenhetsgründen ist SwissSign nicht in der Lage, verlorene Schlüsselpassworter wiederherzustellen.     Für denn sichere Aufbewahrung ist ausschliesslich der Benutzer verantwortlich.     Passwort ::         Passwort ::         Passwort ::         Passwort ::         Zurück Zertrifikat anforderm     enting para     gue terrá                                                                                                    |
| Confira nova<br>as informaçõ<br>efectuadas e<br>password pa<br>pertificado.<br>Em seguida,<br>'Pedir um ce<br>para complet<br>processo.<br>Receberá um<br>pendereço q | E-Mail > Kontakt Einreichen     Zertrifikatsangaben     Subjekt DN <u>ernallAddress     OU     <u>attenativer Name des Subjekts email     </u> <u>0 En E-Mail zum Eigentumsnachweis wird gesendet an     Schlüsselerzeugung     Der erzeugte Schlüssel wird mit einem Passwort geschützt, dass Sie nachfolgend selber wählen.     Alzu Sichenheiterzufunden ist SwissSign nicht in der Lage, verlorene Schlüsselpassworter wiederherzustellen.     Für deren sichere Aufbewahrung ist ausschliesslich der Benutzer verantwortlich.     <i>Passwort</i> ::     <i>Passwort</i> ::     <i>Passwort</i> ::     <i>Zurück</i> Zertfikat anfordern </u></u>                                                                                                    |

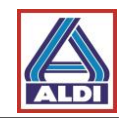

| r                                                                                                    |                                                                                                    |  |  |  |
|----------------------------------------------------------------------------------------------------|----------------------------------------------------------------------------------------------------|--|--|--|
| Mi 2                                                                                                    | 24.08.2016 12:59                                                                                                    |  |  |  |
| ca                                                                                                    | a@swisssign.net                                                                                                    |  |  |  |
| SwissSign - Ihre Zertifikatsanforderung                                                                                                    |                                                                                                    |  |  |  |
| An                                                                                                    |                                                                                                    |  |  |  |
| Signiert von ca@swi                                                                                                    | issign.net                                                                                                    |  |  |  |
|                                                                                                    |                                                                                                    |  |  |  |
|                                                                                                    |                                                                                                    |  |  |  |
| Gerne bestätiger                                                                                                    | <sup>n wird</sup> No o mail oligue om "Aprovar"                                                                                                    |  |  |  |
|                                                                                                    |                                                                                                    |  |  |  |
| Antorderungsi                                                                                                    | Rentin                                                                                                    |  |  |  |
|                                                                                                    | Sub                                                                                                    |  |  |  |
|                                                                                                    |                                                                                                    |  |  |  |
| Als rechtmässige                                                                                                    | er Inhaber von können Sie Ihre Anforderung selbst <u>genehmigen</u> .                                                                                                    |  |  |  |
| Bei Bedarf könr                                                                                                    | nen Sie Ihre Zertifikatsanforderung korrigieren, indem Sie Ihre Anforderung zurückziehen und dann eine neue stellen.                                                                                                    |  |  |  |
|                                                                                                    | <u> </u>                                                                                                    |  |  |  |
| Falls Sie vermut                                                                                                    | ten, dass jemand versucht, Ihre E-Mail Adresse<br>warteldisse Sie was bitte unter existencie and environment of an edge siber under Kanteldisconder, und die Zertifikatsanforderung nicht von Ihnen<br>konteldisconder                                                                                                    |  |  |  |
| gestellt wurde, i                                                                                                    | kontaktieren sie uns onte unter registration@swisssign.com oder uder unser kontaktionnulai.                                                                                                    |  |  |  |
| Antworten Sie n                                                                                                    | nicht auf dieses automatisch generierte Email.                                                                                                    |  |  |  |
| Bei Fragen wen                                                                                                    | den Sie sich an das Helpdesk Ihrer Managed PKI, falls Sie eine haben; ansonsten füllen Sie unser <u>Kontaktformular</u> .                                                                                                    |  |  |  |
| Freundliche Grü                                                                                                    | üsse,                                                                                                    |  |  |  |
| Ihr SwissSign T                                                                                                    | eam                                                                                                    |  |  |  |
|                                                                                                    |                                                                                                    |  |  |  |
|                                                                                                    |                                                                                                    |  |  |  |
| Startseite Support Zertif                                                                                                    | fürerungsstelle Shop Zertfillstaf srungslittig erklären Help EN DE                                                                                                    |  |  |  |
| SWISS>                                                                                                    | 2 Suchen 3 Spatien                                                                                                    |  |  |  |
| Zertifikate                                                                                                    | Genehmigung bestätigen                                                                                                    |  |  |  |
| >Neu                                                                                                    | Zu genehmigende Antrokeung                                                                                                    |  |  |  |
| Konto                                                                                                    | Status Laurtao Supert<br>Angragi - //OU-Ensil Validated Only / Jugurtgerkaarungsgrund                                                                                                    |  |  |  |
| > Abmelden                                                                                                    | Genehmigung bestätigen Suchen                                                                                                    |  |  |  |
| > Wechseln                                                                                                    | *Anforderungsidentifikator :                                                                                                    |  |  |  |
| > Editieren                                                                                                    | Genehmigurgscode Voltando ao "SwissSign.net" pode aprovar o                                                                                                    |  |  |  |
| > Loschen<br>> Erstellen                                                                                                    |                                                                                                    |  |  |  |
| > Passwort ändern<br>Login mit Zertifikat                                                                                                    | sed certificado.                                                                                                    |  |  |  |
| > Anmelden                                                                                                    |                                                                                                    |  |  |  |
|                                                                                                    | Clique em "Confirmar aprovação".                                                                                                    |  |  |  |
|                                                                                                    |                                                                                                    |  |  |  |
|                                                                                                    | 13                                                                                                    |  |  |  |
|                                                                                                    |                                                                                                    |  |  |  |
|                                                                                                    |                                                                                                    |  |  |  |
|                                                                                                    |                                                                                                    |  |  |  |
|                                                                                                    |                                                                                                    |  |  |  |
|                                                                                                    |                                                                                                    |  |  |  |
| Mi 24.08.20                                                                                                    | 0161302                                                                                                    |  |  |  |
| ca@sv                                                                                                    | wisssign.net                                                                                                    |  |  |  |
| SwissSig                                                                                                    | n - Ine Zertifikatsanforde NeCeber a Outro e - Inali.                                                                                                    |  |  |  |
| An<br>Cc registration@st                                                                                                    | wissign.com                                                                                                    |  |  |  |
| Signiert von ca@swisssign.r                                                                                                    | Clique em "Transferir certificado".                                                                                                    |  |  |  |
|                                                                                                    |                                                                                                    |  |  |  |
| Ihre SwissSign Zertifikatsanforderung rölgendem Subjekt wurde genehmigt:                                                                                                    |                                                                                                    |  |  |  |
| Validated Only                                                                                                    |                                                                                                    |  |  |  |
| Um das neue SwissSign Zertifikat heruptumit zu installieren, verwenden Sie bitte folgenden Link:                                                                                                    |                                                                                                    |  |  |  |
| Zertifikat herunterladen: https://swisssign.net.443/cgi-bin/id/download?auth=43E79B084FC6D6AED99D1B0459DE472DC73B6A84&id=7E872BCF363048BE                                                                                       |                                                                                                    |  |  |  |
| SSL Zertifikate sind zeitnah herunterzuladen, da sie anschliessend von der SwissSign Plattform gelöscht werden. Personenzertifikate können Sie mit diesem Link auch zu einem späteren Zeitpunkt erneut                          |                                                                                                    |  |  |  |
| herunterladen. Wir empfehlen Ihnen deshalb eine Kopie dieser Nachricht aufzubewahren.                                                                                                    |                                                                                                    |  |  |  |
|                                                                                                    |                                                                                                    |  |  |  |
| Falls Sie Ihre Zertifika<br>Zurückziehung Zertifi                                                                                                    | atsanforderung zurückziehen möchten, öffnen Sie bitte folgenden Link in Ihrem Browser:<br>Ikatsanforderung                                                                                                    |  |  |  |
| Falls Sie Ihre Zertifika<br>Zurückziehung Zertifi<br>Erst nach dem Herunt                                                                                                    | atsanforderung zurückziehen möchten, öffnen Sie bitte folgenden Link in Ihrem Browser:<br><del>ikatsanforderung</del><br>terladen des Zertifükates wird dieses automatisch ausgestellt und die Zertifükatsanforderung kann nicht mehr zurückgezogen werden.                                                                                                    |  |  |  |
| Falls Sie Ihre Zertifika<br>Zurückziehung Zertifi<br>Erst nach dem Herunt<br>Sofern Sie ein Konto a                                                                                                    | atsanforderung zurückziehen möchten, öffnen Sie bitte folgenden Link in Ihrem Browser:<br>ikatsanforderung<br>terladen des Zertifikates wird dieses automatisch ausgestellt und die Zertifikatsanforderung kann nicht mehr zurückgezogen werden.<br>auf <u>www.swisssign.net</u> haben, können Sie hierüber auch das ausgestellte Zertifikat revozieren. Im Zweifelsfalle steht Ihnen unser Support unter Kontakt auf <u>dem Webshop www.swisssign.com</u>                                                                                                    |  |  |  |
| Falls Sie Ihre Zertifika<br>Zurückziehung Zertifi<br>Erst nach dem Herunt<br>Sofern Sie ein Konto a<br>zur Verfügung.                                                                                                    | atsanforderung zutückziehen möchten, öffnen Sie bitte folgenden Link in Ihrem Browser.<br>ikatsanforderung<br>terladen des Zertifikates wird dieses automatisch ausgestellt und die Zertifikatsanforderung kann nicht mehr zurückgezogen werden.<br>auf <u>www.swisssign net</u> haben, können Sie hierüber auch das ausgestellte Zertifikat revozieren. Im Zweifelsfalle steht Ihnen unser Support unter Kontakt auf <u>dem Webshop www.swisssign.com</u>                                                                                                    |  |  |  |
| Falls Sie Ihre Zertifika<br>Zurückziehung Zertifi<br>Erst nach dem Herunt<br>Sofern Sie ein Konto a<br>zur Verfügung.<br>Das ist ein automatiscl<br>Sofern Sie Ihr Zertifik                                                     | atsanforderung zurückziehen möchten, öffnen Sie bitte folgenden Link in Ihrem Browser:<br><u>katsanforderung</u><br>terladen des Zertifikates wird dieses automatisch ausgestellt und die Zertifikatsanforderung kann nicht mehr zurückgezogen werden.<br>auf <u>www.swisssign.net</u> haben, können Sie hierüber auch das ausgestellte Zertifikat revozieren. Im Zweifelsfalle steht Ihnen unser Support unter Kontakt auf <u>dem Webshop www.swisssign.com</u><br>h generiertes Email. Bitte antworten Sie nicht auf dieses Email! Bei Fragen kontaktieren Sie bitte als direkter Webshopkunde unseren <u>Support</u> .<br>kat über eine Managed PKI bezogen haben, kontaktieren Sie bitte das Benutzer Helodesk Ihrer Orzanisation. |  |  |  |
| Falls Sie Ihre Zertifik<br>Zurückziehung Zertifi<br>Erst nach dem Herunt<br>Sofern Sie ein Konto <i>i</i><br>zur Verfügung.<br>Das ist ein automatisc<br>Sofern Sie Ihr Zertifik                                                | atsanforderung zurückziehen möchten, öffnen Sie bitte folgenden Link in Ihrem Browser:<br><u>katsanforderung</u><br>terladen des Zertifikates wird dieses automatisch ausgestellt und die Zertifikatsanforderung kann nicht mehr zurückgezogen werden.<br>auf <u>www.swisssign.net</u> haben, können Sie hierüber auch das ausgestellte Zertifikat revozieren. Im Zweifelsfalle steht Ihnen unser Support unter Kontakt auf <u>dem Webshop www.swisssign.com</u><br>h generiertes Email. Bitte antworten Sie nicht auf dieses Email! Bei Fragen kontaktieren Sie bitte als direkter Webshopkunde unseren <u>Support</u> .<br>kat über eine Managed PKI bezogen haben, kontaktieren Sie bitte das Benutzer Helpdesk Ihrer Organisation. |  |  |  |
| Falls Sie Ihre Zertifika<br>Zurückziehung Zertifi<br>Erst nach dem Herunt<br>Sofern Sie ein Konto <i>i</i><br>zur Verfügung.<br>Das ist ein automatisci<br>Sofern Sie Ihr Zertifik<br>Freundliche Grüsse,<br>Ihr SwissSign Team | atsanforderung zurückziehen möchten, öffnen Sie bitte folgenden Link in Ihrem Browser:<br><u>katsanforderung</u><br>terladen des Zertifikates wird dieses automatisch ausgestellt und die Zertifikatsanforderung kann nicht mehr zurückgezogen werden.<br>auf <u>www.swisssign.net</u> haben, können Sie hierüber auch das ausgestellte Zertifikat revozieren. Im Zweifelsfalle steht Ihnen unser Support unter Kontakt auf <u>dem Webshop www.swisssign.com</u><br>h generiertes Email. Bitte antworten Sie nicht auf dieses Email! Bei Fragen kontaktieren Sie bitte als direkter Webshopkunde unseren <u>Support</u> .<br>kat über eine Managed PKI bezogen haben, kontaktieren Sie bitte das Benutzer Helpdesk Ihrer Organisation. |  |  |  |

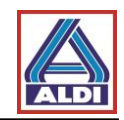

| Startseite Support Zertifi | zierungsstelle Shop Zeri | ifikat für ungültig erklären Help                                                                            | EN DE                                                                                                    |  |  |  |
|----------------------------|--------------------------|----------------------------------------------------------------------------------------------------|----------------------------------------------------------------------------------------------------|--|--|--|
| curies.                    | Zertifikate Suchen /     | /erwalten                                                                                                    |                                                                                                    |  |  |  |
| SWI22                      | > Suchen > Spalten       |                                                                                                    |                                                                                                    |  |  |  |
| sign                       | Herunterladen / Attrib   | ite                                                                                                    |                                                                                                    |  |  |  |
| Zertifikate                | Zertifikat               |                                                                                                    |                                                                                                    |  |  |  |
| > Neu                      | Status Läuft ab          | Subjekt                                                                                                    | Alternativer Name Ungültigerklärungsdatum Ungültigerklärungsgrund                                                                  |  |  |  |
| Suchen / Verwalten         | gültig                   |                                                                                                    |                                                                                                    |  |  |  |
| Konto                      |                          |                                                                                                    |                                                                                                    |  |  |  |
| Abmelden                   | Zertifikat und private   | n Schlüssel herunterladen (.p12, PKC                                                                         | S\$#12)                                                                                                    |  |  |  |
| > Wechseln                 | * Anzeigename            |                                                                                                    |                                                                                                    |  |  |  |
| Zugelassene Zertifikate    | * Cablingerland          |                                                                                                    |                                                                                                    |  |  |  |
| > Editieren                | Schlusselpasswon .       |                                                                                                    |                                                                                                    |  |  |  |
| Frstellen                  | Herunterladen            |                                                                                                    |                                                                                                    |  |  |  |
| > Passwort ändern          | Details                  |                                                                                                    |                                                                                                    |  |  |  |
| Login mit Zertifikat       | Version                  |                                                                                                    | Aqui pode ver as informações relevantes sobre                                                                                      |  |  |  |
| > Anmelden                 | Seriennummer             | 7e:87:2b:0                                                                                                   |                                                                                                    |  |  |  |
|                            | Signaturalgo             | RSA-SHA256 #{U.P.No                                                                                          | o certificado                                                                                                    |  |  |  |
|                            | Aussteller DN            | cn=SwissSign Personal Silver                                                                                 |                                                                                                    |  |  |  |
|                            | Gültigkeit               |                                                                                                    |                                                                                                    |  |  |  |
|                            |                          |                                                                                                    |                                                                                                    |  |  |  |
|                            | Subjekt DN               |                                                                                                    | Introduza a sua password e, em seguida, clique                                                                                     |  |  |  |
|                            | Offentlicher Schlüssel   | RSA #{U.P.NULL ""}: #{<br>U.C.SEQUENCE {                                                                     |                                                                                                    |  |  |  |
|                            |                          | U.P.INTEGER 00d235968d07864c3c4                                                                              | no botao "Download"                                                                                                    |  |  |  |
|                            |                          | 0.P.INTEGER 01:00:01<br>}}                                                                                   |                                                                                                    |  |  |  |
|                            | SAN                      | en1:                                                                                                    |                                                                                                    |  |  |  |
|                            | KU, kritisch             | digitalSignature, keyEncipherment, dat                                                                       | - define-                                                                                                    |  |  |  |
|                            | EKU                      | emailProtection                                                                                              |                                                                                                    |  |  |  |
|                            | SKI                      | 00:62:04:60:75:3f:3b:ab:73:1d:c7:f2:a9:cc:bf                                                                 |                                                                                                    |  |  |  |
|                            | AKI                      | f0:c7:a3:32:91:b5:eb:ca:b5:58:77:15:a7:4e:be                                                                 |                                                                                                    |  |  |  |
|                            | CRL                      | <pre><fn =="" crl.swisssign.net="" f0c7a3329185e8ca85587715a74e8e1a5d614325="" http:="" uri:="">,</fn></pre> |                                                                                                    |  |  |  |
|                            | CD                       | <pre><fn 1="" 16="" 2="" 6<="" 756="" 90="" =="" directory.swisssign.="" ldap:="" pre="" ur1:=""></fn></pre> | .net/CN=F0C7A3329185E8CA85587715A74E8E1A5D614325%2CO=5w1ss51gn%2CC=CH?certificateRevocationList?base?objectClass=cRLDistributionP0 |  |  |  |
|                            | CP                       | cps: http://repository.swisssign.com                                                                         | m/SwissSign-Silver-CP-CPS.pdf                                                                                                    |  |  |  |

Clique em "Download" para sair da aplicação. Após efectuar o download, o certificado encontra-se na pasta "Downloads".

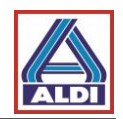

## 2.3.Instalação de um certificado

Este capítulo explica a instalação do certificado obtido, para que depois possa, em segurança e comodidade, comunicar de forma codificada no Outlook da ALDI Nord.

Antes de instalar o seu próprio certificado, tem de instalar o Root-CAs do Trustcenter:

Abra a página da SwissSign : <u>http://www.verisign.com/support/roots.html</u>.

| Startseite Support V                                                                                                    | swisssign.com                                                                                                    | DE EN   |
|----------------------------------------------------------------------------------------------------|----------------------------------------------------------------------------------------------------|---------|
| swiss><br>sign                                                                                                    | k}                                                                                                    | S E CHE |
| Zertifikate                                                                                                    | Willkommen                                                                                                    |         |
| Neue Zentfikat<br>Meine Zentfikat<br>Meine Antorderungen<br>Meine Online-Schüssel<br>Ungültigerklärung<br>Swis Sign CA<br>Swis Sign CA | SwissSign bletet Ihnen neuste Technologien im Bereich Computersicherheit für Personen, Pirmen und Organisationen.<br>Wählen Sie SwissSign als Partner für Ihre Sicherheitslösungen. |         |

| Startseite Support Ver                                                                                                    | trauen swisssign.com                                                                       |                                                                                                    | DE EN                                                                                                    |
|----------------------------------------------------------------------------------------------------|--------------------------------------------------------------------------------------------|----------------------------------------------------------------------------------------------------|----------------------------------------------------------------------------------------------------|
| swiss>                                                                                                    |                                                                                            |                                                                                                    | S E CHF                                                                                                    |
| Vertrauen                                                                                                    | Vertrauen Sie SwissSign                                                                    | Clique em "Certificados CA" para                                                                                                    |                                                                                                    |
| Rootzertifikate importieren<br>Rechtliche Dokumente<br>CA Zertifikate                                                                                                    | Vertrauen ist das grundlegende B<br>ausdrücklic <u>h alsue</u><br>بنام<br><del>منابع</del> | aceder aos vários links.                                                                                                    | organisiert. Die oberste Ebene der Hierarchie (Root) muss<br>gemein als vertrauenswürdig anerkannt, unter anderem durch<br>s Root-Zertifikat einer PKI als vertrauenswürdig hinterlegt ist, |
| Ungewerklärungsisten<br>Einer Certificate Authontry (CA) zu vertrauen Bedeuter zudern, den Verschiederten zur PKrigenongen Prozessen zu verrauen, wie eina der Behutzerregishrerung oder der Zertifikativalidierung (CR<br>Die Certificate Policy and Certification Practice Statements (CPICPS) früngen Transparenz in die Prozesse und helfen das Vertrauen zu stützen. So bestimmen Sie Ihr Vertrauen in die Swissigen C<br>Die Certificate Policy and Certification Practice Statements (CPICPS) früngen Transparenz in die Prozesse und helfen das Vertrauen zu stützen. So bestimmen Sie Ihr Vertrauen in die Swissigen C<br>die Swissigen C<br>(ZertES) erfüllt, welches seinerseits den strengsten internationalen Standards auf diesem Gebiet entspricht. |                                                                                            |                                                                                                    |                                                                                                    |
|                                                                                                    | Sie bitte die <u>CP/CPS</u> . Importieren                                                  | en und um diese zu verwendeen, muss das entsprechende Eind-User Agreement gelesen und adzepten<br>Bie schliesslich auch die entsprechenden <u>SwissSign Roodzentlikale</u> in ihre Programme, um das Vertraue | t werden. Fails Sie menr über den Zertitizierungsprozess erlahren mochten, iesen<br>ensverhältnis aufzusetzen.                                                                              |
|                                                                                                    |                                                                                            |                                                                                                    |                                                                                                    |

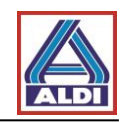

| Startseite Support Ver                                                                            | trauen swisssign.com                                                                                                    |                                                                                     |
|---------------------------------------------------------------------------------------------------|----------------------------------------------------------------------------------------------------|-------------------------------------------------------------------------------------|
| swiss><br>sign                                                                                    |                                                                                                    | Selecione o "CA": "Personal<br>Silver G22" , e faça o<br>download do certificado no |
| Vertrauen                                                                                         | CA Zertifikate                                                                                                    | Trustcenters.                                                                       |
| Rootzertifikate importieren<br>Rechtliche Dokumente<br>CA Zertifikate<br>Ungültigerklärungslisten | Auf dieser Seite sind die aktuellen CA-Zertifikate v<br>Um nicht mehr benutzte CA Zertifikate herunterzul:<br>Zertifizierungsstelle: Personal Silver G22<br>Methode: In momentanen Browse<br>Herunterladen | erfügbar.<br>aden, folg<br>¢<br>r importieren   \$                                  |

Grave o ficheiro com a extensão ".cer".

No caso da seguinte janela não abrir, clique duas vezes no ficheiro descarregado e abra o mesmo. Eventualmente aparecerão as seguintes notificações:

| Datei öffnen - Sicherheitswarnung                                                                                                    |
|----------------------------------------------------------------------------------------------------|
| Möchten Sie diese Datei öffnen?                                                                                                    |
| Name: C:\Users\news\Downloads\download.cer<br>Herausgeber: Unbekannter Herausgeber<br>Typ: Sicherheitszertifikat Clique em "Abrir"<br>Von: C:\Users\news\Downloads\download.cer                                                              |
| Vor dem Öffnen dieser Datei immer bestätigen                                                                                                    |
| Dateien aus dem Internet können nützlich sein, aber dieser Dateityp<br>kann eventuell auf dem Computer Schaden anrichten. Öffnen Sie<br>diese Software nicht, falls Sie der Quelle nicht vertrauen. <u>Welches</u><br><u>Risiko besteht?</u> |
| Internet Explorer-Sicherheit                                                                                                    |
| Eine Website möchte Webinhalte mithilfe dieses<br>Programms auf dem Computer öffnen.                                                                                                    |
| Das Programm wird außerhalb des geschützten Modus geöffnet. Der <u>geschützte</u><br><u>Modus</u> von Internet Explorer trägt zum Schutz des Computers bei. Öffnen Sie<br>das Programm nicht, wenn Sie der Website nicht vertrauen.          |
| Name: Krypto-Shellerweiterungen<br>Herausgeber: Microsoft Windows                                                                                                    |
| Warnung für dieses Programm nicht mehr anzeigen Em alguns sistemas, aparece a sequinte mensagem. Por favor                                                                                                    |
| ⊘ Details     Zulassen     Zulassen     Clique em "Permitir".                                                                                                    |

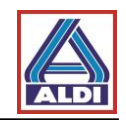

Depois de responder às notificações, proceda de seguinte forma:

| rtifikat                                                                                                    |                                                                                                    | ×                                                                                          |                                   |                       |
|----------------------------------------------------------------------------------------------------|----------------------------------------------------------------------------------------------------|--------------------------------------------------------------------------------------------|-----------------------------------|-----------------------|
| Allgemein Details Zertifizier                                                                                                    | ungspfad                                                                                                    |                                                                                            |                                   |                       |
| Zertifikatsinfor                                                                                                    | mationen                                                                                                    |                                                                                            |                                   |                       |
| Dieses Zertifikat ist fü<br>Garantiert die Ider<br>Garantiert den Rei<br>Schützt E-Mail-Nac<br>Garantiert, dass di<br>Herausgeber stamm<br>Schützt die Softwa<br>* Weitere Infos finden Sie<br>Ausgestellt für: | r folgende Zwecke beabsichtigt:<br>tität eines Remotecomputers<br>motecomputer Ihre Identität<br>hrichten<br>E Software von einem Software-<br>t<br>re vor Änderungen nach der<br>in den Angaben der Zertifizierungsstelle.<br>SwissSign Silver CA - G2                                                                                                    |                                                                                            |                                   |                       |
| Ausgestellt von:<br>Gültig ab 25, 10.                                                                                                    | SwissSign Silver CA - G2<br>2006 <b>bis</b> 25. 10. 2036                                                                                                    |                                                                                            | Clique<br>certific                | em "Instalar<br>cado" |
| Z                                                                                                    | ertifikat installieren) Ausstellererkläru<br>Zertifikate<br>Of                                                                                                    | ng<br>(                                                                                    |                                   |                       |
| rtifikatimport-Assistent                                                                                                    | Willkommen                                                                                                    |                                                                                            | ×                                 |                       |
|                                                                                                    | Dieser Assistent hilft Ihnen beim Kopieren<br>Zertifikaten, Zertifikatvertrauenslisten und<br>vom Datenträger in den Zertifikatspeicher<br>Ein von einer Zertifizierungsstelle ausgest<br>dient der Identitätsbestätigung. Es enthäl<br>für den Datenschutz oder für den Aufbau<br>Netzwerkverbindungen. Ein Zertifikate gespeict<br>Systembereich, in dem Zertifikate gespeict<br>Klicken Sie auf "Weiter", um den Vorgang I | von<br>d -sperrlis<br>-<br>elltes Zerl<br>t Informa<br>sicherer<br>her ist de<br>hert werc | ten<br>tionen<br>r<br>en.<br>ten. |                       |
|                                                                                                    |                                                                                                    |                                                                                            |                                   | Clique em "Continuar" |

< Zurück Weiter > Abbrechen

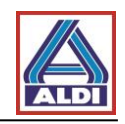

|                                                                                                    |                                                                                                    |                                                                                | · .                                                                          |                                                                    |                               |
|----------------------------------------------------------------------------------------------------|----------------------------------------------------------------------------------------------------|--------------------------------------------------------------------------------|------------------------------------------------------------------------------|--------------------------------------------------------------------|-------------------------------|
| Zertifikat.<br>Algenen Decals                                                                                                    | TC TrustCenter Class<br>base64 encoded X.509<br>DER encoded X.509<br>Crymization<br>Country<br>Zentfiberungspfad                                                                                                    | colha de seg<br>odos os ceri<br>que em "Pro                                    | guida o por<br>tificados"<br>ocurar"                                         | nto<br>' e                                                         |                               |
| Zertifikati<br>Zertifikati<br>Seeht<br>Seeht | ort Aussitent<br>selator<br>astan autor miteritikatopicher au<br>stann autor miteritikatopicher au<br>motor für given ander auswählen (auf<br>Auszuchter automatich auswählen (auf<br>Auszuchter automatich auswählen (auf<br>Auszuchter automatich auswählen (auf<br>Auszuchter aussetter<br>motor auszuchter auszuchter<br>motor auszuchter auszuchter<br>Materiaurungsfühlter<br>motor auszuchter<br>motor auszuchter<br>motor | Unpethet werden.                                                               | De seguida<br>ponto "<br>Vertrauens<br>Stammzer<br>en" e cliqu<br>em "Contin | a marque o<br>swürdige<br>tifizierungsste<br>ie em "OK" e<br>nuar" | 911                           |
|                                                                                                    | TC TrustCenter Class 4 CA II<br>base64 encoded X.509<br>DER encoded X.509<br>Orgenization                                                                                                    | Download<br>Download<br>TC TrustCenter GmbH                                    |                                                                              |                                                                    |                               |
| 🎝 Start 🏈 😁                                                                                                    | Country                                                                                                    | DE                                                                             |                                                                              | DE                                                                 | 14:53           10:21.02.2011 |
| Zertifikatimport-Assistent                                                                                                    | Fertigstellen d<br>Das Zertifikat wird import<br>stellen" geklickt haben.<br>Sie haben folgende Einst<br>Vom Benutzer gewählte<br>Inhalt                                                                                                    | es Assisten<br>tiert, nachdem Sie<br>ellungen ausgewäł<br>er Zertifikatspeiche | i <b>ten</b><br>auf "Fertig<br>Ilt:<br>Vertrauenswür<br>Zertifikat           | ×                                                                  |                               |
|                                                                                                    |                                                                                                    |                                                                                |                                                                              | Clique em '                                                        | 'Terminar"                    |
|                                                                                                    | < <u>Z</u> urü                                                                                                    | ick Fertig stelle                                                              | n Abbrechen                                                                  |                                                                    |                               |

Aparece o seguinte aviso de segurança dependendo do sistema operacional:

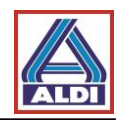

| Sicherheitswarnung                                                                                                    | ×               |
|----------------------------------------------------------------------------------------------------|-----------------|
| Sie sind im Begriff, ein Zertifikat von einer Zertifizierungsstelle zu installieren, die sich wie folgt darstellt:                                                                                                    |                 |
| TC TrustCenter Class 2 CA II                                                                                                    |                 |
| Es wird nicht bestätigt, dass das Zertifikat wirklich von "TC<br>TrustCenter Class 2 CA II" stammt. Wenden Sie sich an "TC<br>TrustCenter Class 2 CA II", um die Herkunft zu bestätigen. Die<br>folgende Zahl hilft Ihnen bei diesem Prozess weiter:                                                                                |                 |
| Fingerabdruck (sha1): AE5083ED 7CF45CBC 8F61C621 FE685D79<br>4221156E                                                                                                    |                 |
| Warnung:<br>Wenn Sie dieses Stammzertifikat installieren, wird automatisch<br>allen Zertifikaten vertraut, die von dieser Zertifizierungsstelle<br>ausgestellt werden. Die Installation mit einem unbestätigten<br>Fingerabdruck stellt ein Sicherheitsrisiko dar. Falls Sie auf "Ja"<br>klicken, nehmen Sie dieses Risiko in Kauf. | Clique em "Sim" |
| Möchten Sie dieses Zertifikat installieren?                                                                                                    | T               |
| Ja Nein                                                                                                    |                 |
| Zertifikatimport-Assistent                                                                                                    |                 |
| Der Importvorgang war erfolgreich.                                                                                                    | E em "OK"       |
| OK                                                                                                    |                 |

Agora instale o certificado, clicando duas vezes no ficheiro descarregado e abra-o. Em seguida, o Assistente de importação de certificados é aberto.

| Zertifikatimport-Assistent | <b>— X</b>                                                                                                    |  |
|----------------------------|----------------------------------------------------------------------------------------------------|--|
|                            | Willkommen                                                                                                    |  |
|                            | Dieser Assistent hilft Ihnen beim Kopieren von<br>Zertifikaten, Zertifikatvertrauenslisten und -sperrlisten<br>vom Datenträger in den Zertifikatspeicher.<br>Ein von einer Zertifizierungsstelle ausgestelltes Zertifikat<br>dient der Identitätsbestätigung. Es enthält Informationen<br>für den Datenschutz oder für den Aufbau sicherer<br>Netzwerkverbindungen. Ein Zertifikatspeicher ist der<br>Systembereich, in dem Zertifikate gespeichert werden.<br>Klicken Sie auf "Weiter", um den Vorgang fortzusetzen. |  |
|                            | Clique em "Continuar"                                                                                                    |  |
|                            |                                                                                                    |  |
|                            | < Zurück Weiter > Abbrechen                                                                                                    |  |

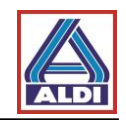

| ertifikatimport-Assistent                                                                                                    |                                                                                                    |  |  |  |
|----------------------------------------------------------------------------------------------------|----------------------------------------------------------------------------------------------------|--|--|--|
| Zu importierende Datei<br>Geben Sie die Datei an                                                                                                    | , die importiert werden soll.                                                                        |  |  |  |
| Dateiname:<br>ws\pownloads\<br>Hinweis: Mehrere Ze<br>werden:<br>Privater Informat<br>Syntaxstandard<br>Microsoft Serielle<br>Weitere Informationen über | Verifique se o caminho para<br>o certificado está correcto.<br>Em seguida, clique em<br>"Continuar". |  |  |  |
|                                                                                                    | < Zurück Weiter > Abbrechen                                                                          |  |  |  |

| Zertifikatimport-Assistent                                                                                                    | X                                                                                                    |
|----------------------------------------------------------------------------------------------------|----------------------------------------------------------------------------------------------------|
| Kennwort<br>Der private Schlüssel wurde mit einem Kennwort geschützt, um o<br>gewährleisten.                                                                                                    | Introduza novamente a password.                                                                           |
| Geben Sie das Kennwort für den privaten Schlüssel ein.<br>Kennwort:                                                                                                    |                                                                                                    |
| <ul> <li>Hohe Sicherheit für den privaten Schlüssel aktivieren. Wenn<br/>aktivieren, werden Sie immer dann, wenn der private Schlüss<br/>Anwendung verwendet wird, zur Kennworteingabe aufgefor</li> <li>Schlüssel als exportierbar markieren. Dadurch können Sie Ihr<br/>späteren Zeitpunkt sichern bzw. überführen.</li> </ul> | Sie diese Option<br>sel von einer<br>rdert.<br>re Schlüssel zu einem                                      |
| ☑ Alle erweiterten Eigenschafternme Weitere Informationen über <u>das Sichern privater Schlüssel</u>                                                                                                    | Assinale esta opção, para<br>poder exportar a sua chave<br>privada (conforme<br>explicado na secção 3.1). |
| <ul> <li>Zurück</li> </ul>                                                                                                    | iter > Abbrechen                                                                                          |

Este procedimento garante que o seu certificado fica guardado no seu sistema e está disponível para outros programas.

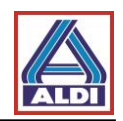

# 2.4. Instalar o certificado no Outlook

Neste capítulo explica-se como deve configurar o seu Outlook 2013 de modo a utilizar o seu certificado para efectuar a assinatura. Inicie o Outlook 2013.

| ¢                                                                                     |                                            | Posteingang -                                                                                                    | - Outlook                                                                           | ? – 🗆 X |
|---------------------------------------------------------------------------------------|--------------------------------------------|----------------------------------------------------------------------------------------------------|-------------------------------------------------------------------------------------|---------|
| Informationen<br>Öffnen und<br>exportieren<br>Speichern unter<br>Anlagen<br>speichern | K Selecione a<br>de menus c<br>Clique em " | <br>opção "Arquiv<br>lo Outlook.<br>'Opções".                                                                                                    | o" na barra                                                                         |         |
| Drucken<br>Office-Konto<br>Optionen                                                   | Kontoeins<br>Tools zum<br>Aufräumen *      | Indem der Einstellungen für dies<br>weiterer Verbindungen.<br>Mit sozialen Netzwerken verl<br>Postfach aufräumen<br>Verwalten der Größe Ihres Postfac<br>'Gelöschte Elemente' und Archiv | ies Konto oder Einrichten<br>binden.<br>chs durch Leeren des Ordners<br>ierung.     |         |
| Jeenden                                                                               | Regeln und<br>Benachrichtigungen verwalten | Regeln und Benachric<br>Mithiffe von Regeln und Benach<br>eingehende F-Mail-Nachrichten<br>Aktualisierungen empfangen, we<br>geändert oder entfernt werden.                              | htigungen<br>ichtigungen können Sie<br>organisieren und<br>nn Elemente hinzugefügt, |         |

| Outlook-Optionen                | Company of the Party of the Party of the Par | 5 ×               |
|---------------------------------|----------------------------------------------------------------------------------------------------|-------------------|
| Allgemein                       | Allgemeine Optionen für das Arbeiten mit Outlook                                                                                                    |                   |
| E-Mail                          |                                                                                                    |                   |
| Kalender                        |                                                                                                    |                   |
| Personen                        | Abra o "Trust Center"                                                                                                    |                   |
| Aufgaben                        |                                                                                                    |                   |
| Suchen                          |                                                                                                    |                   |
| Sprache                         | Micros personalisieren                                                                                                    |                   |
| Erweitert                       | ne: news                                                                                                    |                   |
| Menüband anpassen               | nalen: n                                                                                                    |                   |
| Symbolleiste für den Schnellzug | Immer diese Werte verwenden, unabhängig von der Anmeldung bei Office                                                                                                    |                   |
| Add-Ins                         | Office- <u>D</u> esign: Weiß                                                                                                    |                   |
| Trust Center                    | Startoptionen                                                                                                    |                   |
| μ                               | ☑ Qutlook als Standardprogramm für E-Mail, Kontakte und Kalender einrichten                                                                                                    | Standardprogramme |
|                                 |                                                                                                    | OK Abbrechen      |

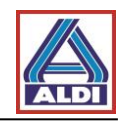

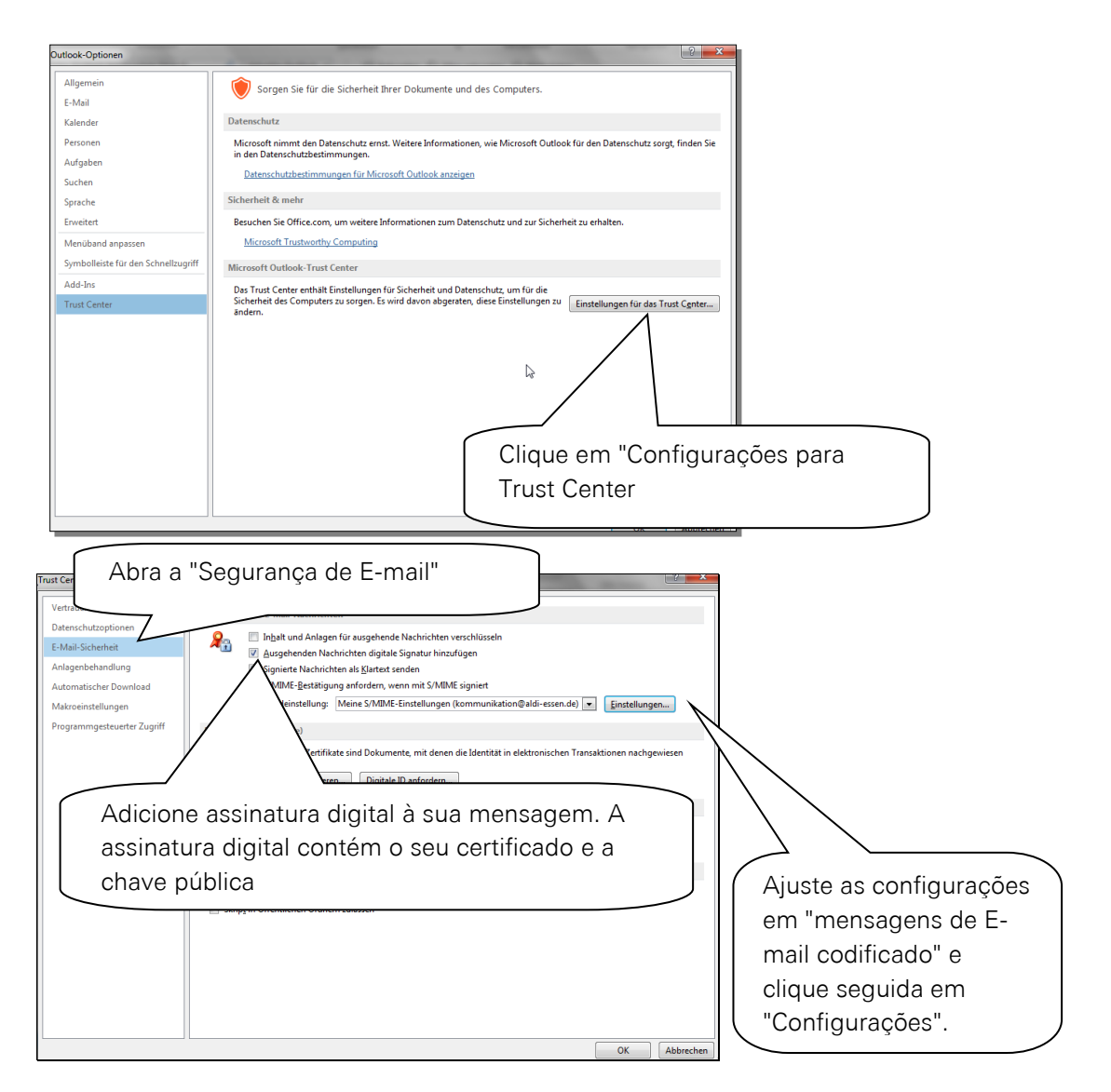

O nome das configurações de segurança pode ser escolhido livremente.

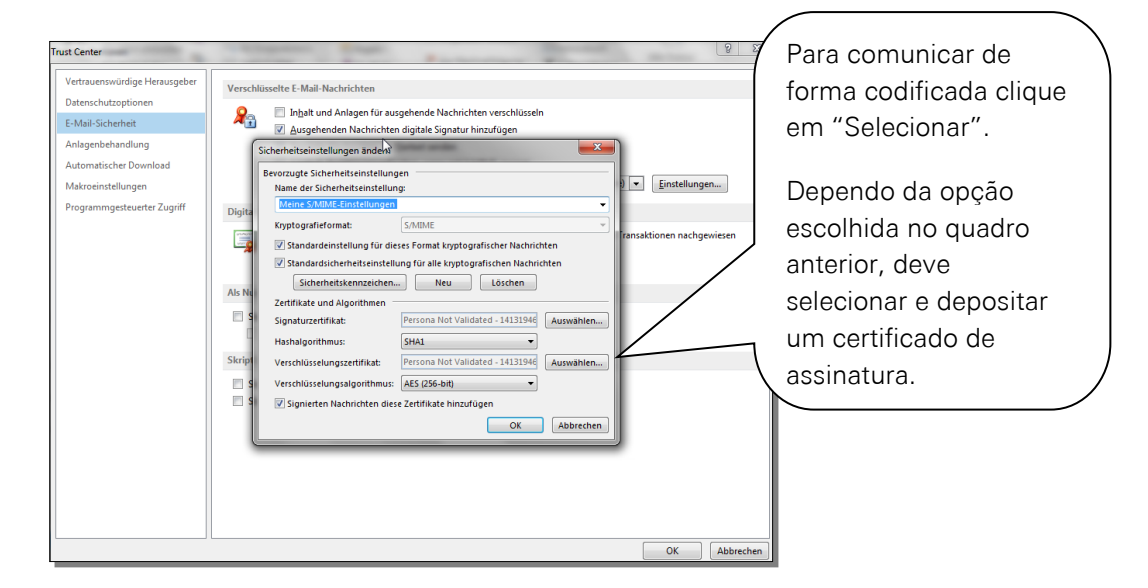

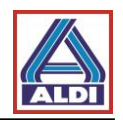

## Selecione o certificado pretendido.

| Windows-Sicherheit                                                                                         |                                                          |
|----------------------------------------------------------------------------------------------------|----------------------------------------------------------|
| Wählen Sie ein Zertifikat aus.                                                                             |                                                          |
| Aussteller: SwissSign Personal Silver<br>Gültig ab:<br>Zertifikateigenschaften anzeigen                    | Selecione o certificado e clique para finalizar em "OK". |
| OK Abbrechen                                                                                               |                                                          |
| Sicherheitseinstellungen ändern<br>Bevorzugte Sicherheitseinstellungen<br>Name der Sicherheitseinstellung: |                                                          |
| Lieferanten Zertifikat                                                                                     |                                                          |
| Kryptografieformat: S/MIME                                                                                 |                                                          |
| Standardeinstellung für dieses Format kryptografischer Nach                                                | richten                                                  |
| Standardsicherheitseinstellung für alle kryptografischen Nac     Sicherheitskennzeichen Neu Löschen        | hrichten                                                 |
| Zertifikate und Algorithmen                                                                                |                                                          |
| Signaturzertifikat: Persona Not Validated - 1413194                                                        | 40 Compare es configuraçãos e alique                     |
| Hashalgorithmus: SHA1                                                                                      | compare as configurações é cliqué                        |
| Verschlüsselungszertifikat:                                                                                | em OK e em seguida em Fechar                             |
| Verschlüsselungsalgorithmus: AES (256-bit)                                                                 |                                                          |
| Signierten Nachrichten diese Zertifikate hinzufügen                                                        |                                                          |
| ОК                                                                                                    | Abbrechen                                                |

Outlook 2013 está agora configurado para a utilização do seu certificado.

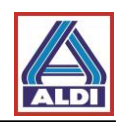

# 2.5. Codificação com o Outlook

Este capítulo descreve a introdução correta do contacto de um parceiro de comunicação da ALDI para efetuar a comunicação codificada através do e-mail. A introdução de novos contactos é necessária, quando há actualização de um contacto por parte da ALDI ou quando é solicitado por um colaborador ALDI.

É ainda exemplificado o processo de codificação nos campos necessários no Outlook 2013, que poderá variar de outros programas de emails.

Apagar contactos existentes:

Para evitar problemas, deve apagar o contacto existente do seu interlocutor ALDI. Escolha no Outlook a categoria Pessoas e elimine o interlocutor da ALDI.

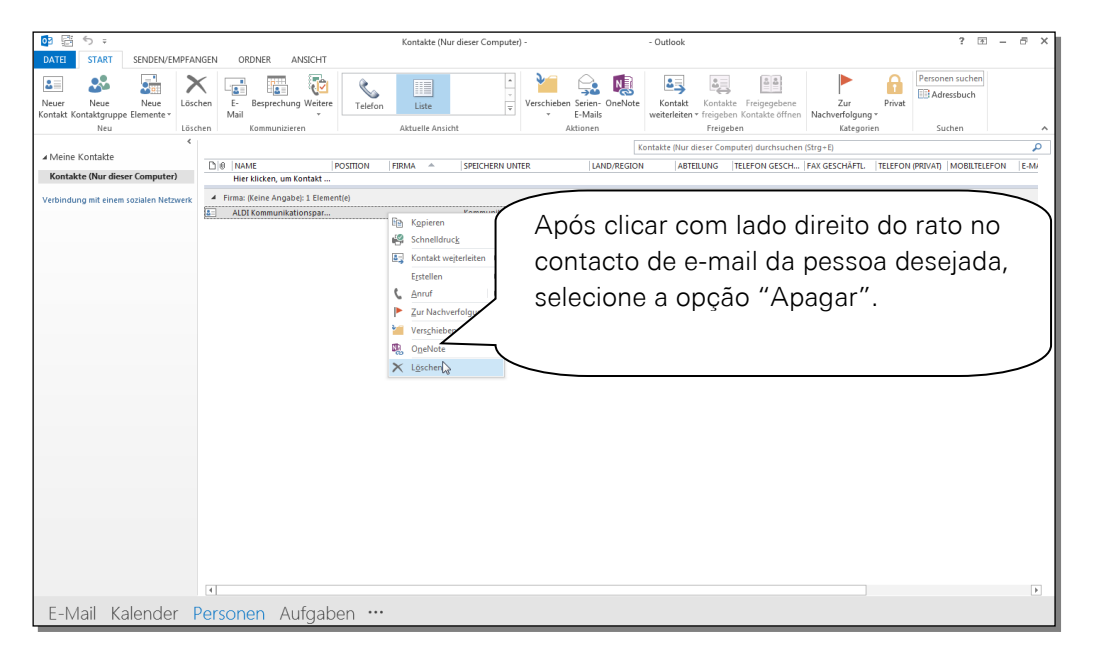

Introduzir novo contacto:

Para que a comunicação codificada funcione corretamente deve introduzir o novo contacto conforme descrito no capítulo 5.2. Caso contrário o certificado público do parceiro de contato não é guardado corretamente.

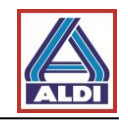

Através das configurações anteriores e da instalação do certificado foram adicionados dois novos botões à janela.

|                                                      | Unbenannt - Nachricht (HTML)                                                                                                    | ? 🖻 – 🗗 🗙 |
|------------------------------------------------------|----------------------------------------------------------------------------------------------------|-----------|
| DATEI NACHRICHT EINFÜGEN OPTIO                       | NEN DETEKT FORMATIEREN ÜBERPRÜFEN                                                                                                    |           |
| A Schriftarten *<br>Designs Effekte *<br>Bettenfarbe | Verschlaszein         Chemittungsbesität. anfordern         Ling         Ling <thling< th="">         Ling         Ling</thling<> |           |
| Von +                                                | n berechtigung Verlauf rs Wettere Optionen rs                                                                                                    | ~         |
| Senden                                               |                                                                                                    |           |
| Betreff                                              | No separador "opções" encontra-se                                                                                                    |           |
|                                                      | a opção de enviar e assinar o email                                                                                                    |           |
|                                                      | codificado.                                                                                                    |           |
|                                                      | J                                                                                                    |           |
|                                                      |                                                                                                    |           |
|                                                      |                                                                                                    |           |
|                                                      |                                                                                                    |           |
|                                                      |                                                                                                    |           |
|                                                      |                                                                                                    |           |
|                                                      |                                                                                                    |           |
|                                                      |                                                                                                    |           |
|                                                      |                                                                                                    |           |
| Kommunikationspartner Keine Elemente                 |                                                                                                    | <u> </u>  |

Antes de poder enviar e-mails codificados, tem de ter recebido um e-mail com a assinatura digital do seu interlocutor ALDI ou deve importar o certificado dos seus interlocutores em <u>www.aldi-nord.de/certportal</u> (consultar o capítulo 5.1). Para que o seu interlocutor ALDI Nord possa enviar-lhe um email codificado, é necessário a publicação da sua chave publica no Keyserver do Trustcenter (ver capítulo 2.1). Em alternativa poderá publicar a sua chave publica na página <u>www.aldi-nord.de/certportal</u> (ver capitulo 5.3).

Reconhece um e-mail codificado através de:

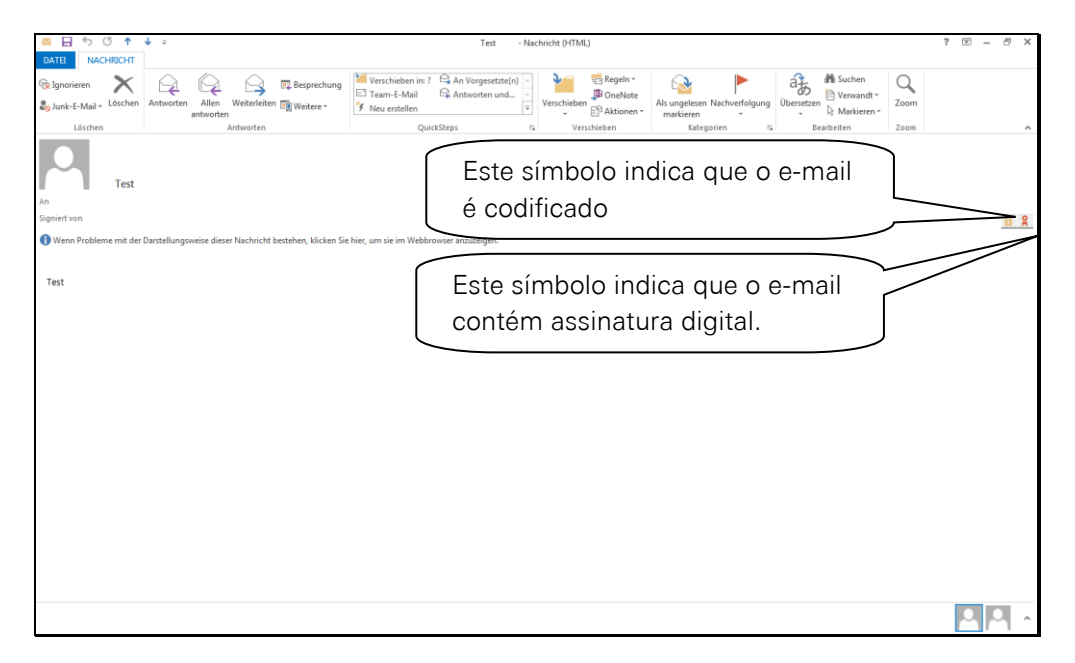

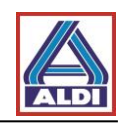

## 3. Exportar e importar certificados

Os certificados podem ser importados e exportados, para que possam ser utilizados noutro PC.

#### 3.1 Exportar certificado

No caso de pretender utilizar o certificado pedido e instalado no ponto 2 noutro PC, terá de exportar o certificado através do browser e importar para o browser do PC futuramente utilizado. Este capítulo explica o procedimento.

Abra o browser no PC actual (no qual criou o par de chaves /certificado gerado).

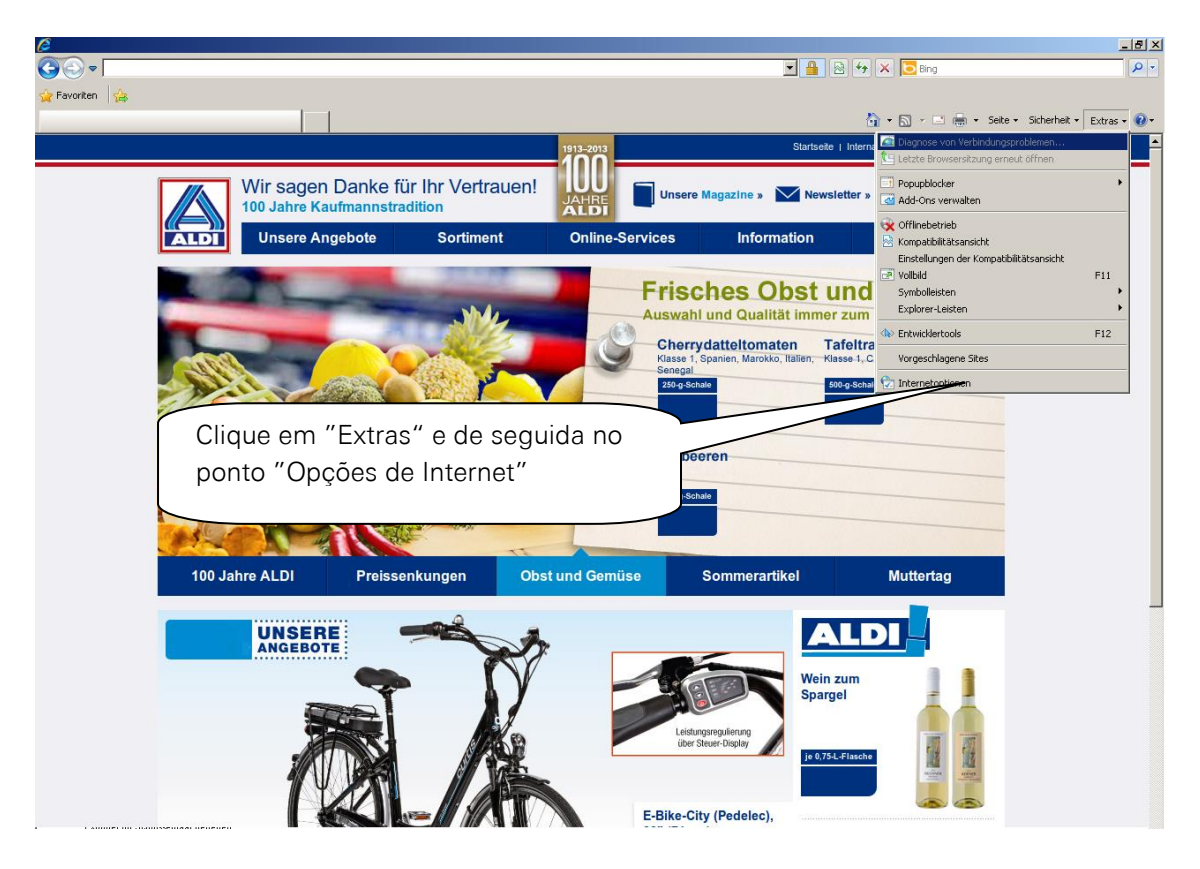

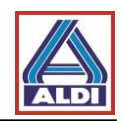

| nternetoptionen ?                                                                                                    | ĸ                                       |
|----------------------------------------------------------------------------------------------------|-----------------------------------------|
| Verbindungen Programme Erweitert                                                                                                    |                                         |
| Allgemein Sicherheit Datenschutz Innaice                                                                                                    |                                         |
| Jugendschutz Jugendschutz Jugen |                                         |
| Inhaltsratoeher                                                                                                    | Clique no separador "Conteúdo" e        |
| Filter helfen Ihnen bei der Kontrolle der Internetinhalte, die auf<br>diesem Computer angezeigt werden können.                                                                                                    | posteriormente na opção                 |
| Ktivieren     Einstellungen                                                                                                    |                                         |
| Zertifikate Zertifikate werden für verschlüsselte Verbindungen und Identifisierung verwendet                                                                                                    |                                         |
| SSL-Status löschen Zertifikate Herausgeber                                                                                                    |                                         |
| AutoVervollständigen AutoVervollständigen speichert vorherige Eingaben auf Webseiten und ehlist Uhersinstitzerungen vor                                                                                                    |                                         |
| Feeds und Web Slices                                                                                                    |                                         |
| Feeds und Web Slices bieten<br>aktualisierte Inhalte von Websites, die<br>in Internet Explorer und anderen<br>Programmen gelesen werden können.                                                                                                    |                                         |
|                                                                                                    |                                         |
| OK Abbrechen Übernehmen                                                                                                    | 1                                       |
| ertifikate                                                                                                    | ×                                       |
| Beabsichtigter Zweck: <a></a>                                                                                                    | Na opção "Meus certificados"            |
| Eigene Zertifikate Andere Personen Zwischenzertifizierungsstellen Vertraue                                                                                                    | enswürdige : () aparece o certificado a |
| Ausgestellt für Ausgestellt von Ablaufda Anzeigen                                                                                                    | exportar (Rudi Tester). Marque          |
| Rudi Tester TC TrustCenter Class 19.02.2012 <keine></keine>                                                                                                    | clique em "Exportar"                    |
|                                                                                                    |                                         |
|                                                                                                    |                                         |
|                                                                                                    |                                         |
| Importieren Exportieren Entfernen                                                                                                    | Erweitert                               |
|                                                                                                    |                                         |
| Beabsichtigte Zwecke des Zertifikats<br>Clientauthentifizierung, Sichere E-Mail, IP-Sicherheitsbenutzer,<br>Smartcard-Anmeldung                                                                                                    | Anzeigen                                |

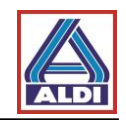

| ertifikatexport-Assistent                                                        |                                                                                                    | ×              |
|----------------------------------------------------------------------------------|----------------------------------------------------------------------------------------------------|----------------|
|                                                                                  | Willkommen                                                                                                    |                |
|                                                                                  | Dieser Assistent hilft Ihnen beim Kopieren von<br>Zertifikaten, Zertifikatvertrauenslisten und -sperrlist<br>vom Zertifikatspeicher auf den Datenträger.                                                                 | en             |
|                                                                                  | Ein von einer Zertifizierungsstelle ausgestelltes Zerti<br>dient der Identitätsbestätigung. Es enthält Informat<br>für den Datenschutz oder für den Aufbau sicherer<br>Netzwerknethnungen. Ein Zertifikatspeicher ist de | fikat<br>ionen |
|                                                                                  | Systembereich, in dem Zertifikate gespeichert werde                                                                                                    | en.            |
|                                                                                  | Klicken Sie auf "Weiter", um den Vorgang fortzusetz                                                                                                    | en.            |
|                                                                                  |                                                                                                    |                |
|                                                                                  |                                                                                                    |                |
| Clique em                                                                        | "Continuar"                                                                                                    |                |
|                                                                                  |                                                                                                    |                |
|                                                                                  |                                                                                                    |                |
|                                                                                  | < Zurück Weiter > At                                                                                                    | obrechen       |
|                                                                                  |                                                                                                    |                |
| ertifikatexport-Assistent                                                        |                                                                                                    | ×              |
| Privaten Schlüssel exportie                                                      |                                                                                                    |                |
| bie konnen den privater                                                          | Schlussel mit dem Zertifikat exportieren.                                                                                                    |                |
| Private Schlüssel sind ke<br>ausgewählten Zertifikat<br>Seiten ein Kennwort eine | nnwortgeschützt. Wenn Sie den privaten Schlüssel mit de<br>exportieren möchten, müssen Sie auf einer der folgender<br>geben.                                                                                             | im<br>1        |
| Möchten Sie mit dem Zei                                                          | tifikat auch den privaten Schlüssel exportieren?                                                                                                    |                |
| Ia, privaten Sch                                                                 | lüssel exportieren                                                                                                    |                |
| 🔘 Nein, privaten S                                                               | ichlüssel nicht exportieren                                                                                                    |                |
|                                                                                  |                                                                                                    |                |
|                                                                                  |                                                                                                    | _              |
| Marque "Si                                                                       | m, exportar a chave                                                                                                    |                |
| privada" e d                                                                     | clique em "Continuar"                                                                                                    |                |
|                                                                                  |                                                                                                    |                |
| weitere Informationen über                                                       | das Exportieren privater Sch                                                                                                    |                |
|                                                                                  |                                                                                                    |                |
|                                                                                  | < Zurück Weiter > At                                                                                                    | obrechen       |

Como descrito em 2.3, deve clicar na opção "Sim, exportar a chave privada" que se encontra em baixo na janela e posteriormente clique em "Continuar".

Para concluir este processo, deve ser um membro do grupo de utilizadores ou do grupo de administradores local.

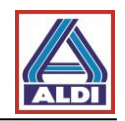

Windows 7:

| Wählen Sie das gewünschte Format:                                   |                                            |
|---------------------------------------------------------------------|--------------------------------------------|
| C DER-codiert-binär X.509 (.CER)                                    |                                            |
| C Base-64-codiert X.509 (.CER)                                      |                                            |
| C Syntaxstandard kryptografischer Meldungen - "PKCS #7"-Zertifikate | e (.P7B)                                   |
| 🗖 Wenn möglich, alle Zertifikate im Zertifizierungspfad einbeziehen | 1                                          |
| Privater Informationsaustausch - PKCS #12 (.PFX)                    |                                            |
| 🔽 Wenn möglich, alle Zertifikate im Zertifizierungspfad einbeziehen |                                            |
| 🔲 Privaten Schlüssel nach erfolgreichem Export löschen              | Marque "Se possível, incluir todos os      |
| 🔽 Alle erweiterten Eigenschaften exportieren                        | certificados no caminho de certificação" e |
| ${f C}$ Microsoft Serieller Zertifikatspeicher (.SST)               | "Exportar todas as propriedades" e clique  |
| ere Informationen über Zertifikatdateiformate                       | em "Continuar"                             |

## Windows XP:

| Zertifikatsexport-Assistent                                                               |
|-------------------------------------------------------------------------------------------|
| Exportdateiformat<br>Zertifikate können in verschiedenen Dateiformaten exportiert werden. |
| Wählen Sie das gewünschte Format:                                                         |
| ◯ <u>D</u> ER-codiert-binär X.509 (.CER)                                                  |
| ◯ B <u>a</u> se-64-codiert X.509 (.CER)                                                   |
| Syntaxstandard kryptografischer Meldungen - "PKCS #7"-Zertifikate (.P7B)                  |
| Wenn möglich, alle Zertifikate im Zertifizierungspfad einbeziehen                         |
| Privater Informationsaustausch - PKCS #12 (.PFX)                                          |
| Wenn möglich, alle Zertifikate im Zertifizierungspfad einbeziehen                         |
| Verstärkte Sicherheit aktivieren (IE 5.0, NT 4.0 SP4 oder höher erforderlich)             |
| Privaten Schlüssel nach erfolgreichem Export löschen                                      |
|                                                                                           |
| < <u>Z</u> urück <u>W</u> eiter > Abbrechen                                               |

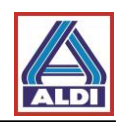

| Zertifikatexport-Assistent                                                                                         |
|----------------------------------------------------------------------------------------------------|
| Kennwort<br>Der private Schlüssel muss mit einem Kennwort geschützt werden, um die Sicherheit zu<br>gewährleisten. |
| Geben Sie ein Kennwort ein und bestätigen Sie es.                                                                  |
|                                                                                                    |
| Kennwort eingeben und bestätigen (verbindlich):<br>Escolha uma password, confirme a                                |
| mesma e clique em "Continuar"                                                                                      |
| < <u>Zurück Weiter &gt;</u> Abbrechen                                                                              |
| Zertifikatexport-Assistent                                                                                         |
| Zu exportierende Datei<br>Geben Sie den Namen der zu exportierenden Datei an.                                      |
|                                                                                                    |
| Dgteiname: privaterUndOffentlicherSchlüssel Durchsuchen                                                            |
|                                                                                                    |
| Escolha um nome de ficheiro e uma                                                                                  |
| exportar e clique em "Continuar"                                                                                   |
|                                                                                                    |
|                                                                                                    |
| < Zurück Weiter > Abbrechen                                                                                        |
|                                                                                                    |
| Zertifikatexport-Assistent                                                                                         |
| Fertigstellen des Assistenten                                                                                      |
| Der Zertifikatexport-Assistent wurde erfolgreich<br>abgeschlossen.                                                 |
| Sie haben folgende Einstellungen ausgewählt:                                                                       |
| Exportschlüssel Ja<br>Alle Zertifikate im Zertifizierungspfad einbeziehen Ja                                       |
| Dateiformat Privater                                                                                               |
|                                                                                                    |
| selecionadas e clique em "Concluir"                                                                                |
|                                                                                                    |
| Zurück Fertig stellen Abbrechen                                                                                    |

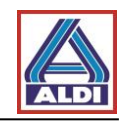

| Export des pr | rivaten Austauschschlüssels                                   | × |  |  |  |
|---------------|---------------------------------------------------------------|---|--|--|--|
|               | Eine Anwendung erfordert Zugriff auf ein geschütztes Element. |   |  |  |  |
|               | Kennwort für:                                                 |   |  |  |  |
|               | Privater Schlus Clique em "OK"<br>OK Abbrechen Details        | ] |  |  |  |
| Zertifikate   | Zertifikatexport-Assistent                                    |   |  |  |  |
| Der Expor     | tvorgang wurde erfolgreic                                     |   |  |  |  |
|               | ОК                                                            |   |  |  |  |

## 3.2 Importar certificado

O certificado exportado anteriormente deve ser importado para o novo PC.

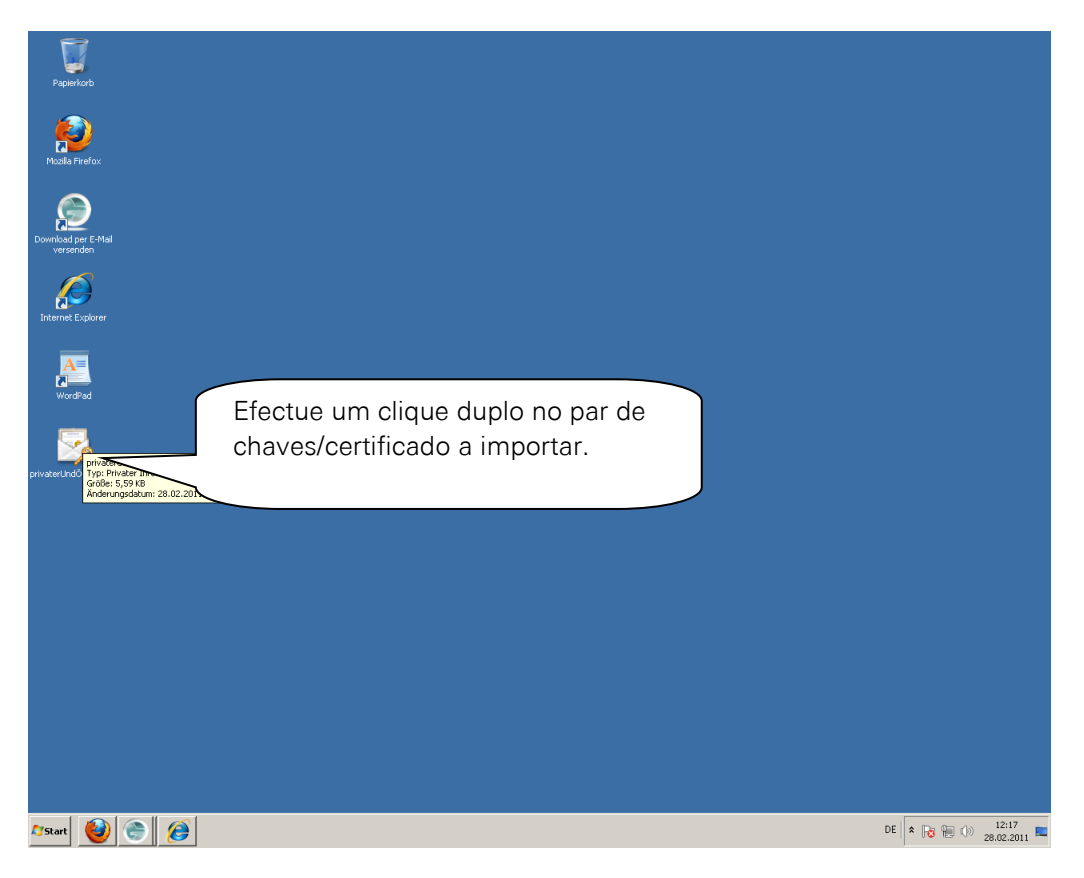

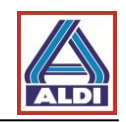

| ertifikatimport-Assistent                  |                                                                                                    | ×           |
|--------------------------------------------|----------------------------------------------------------------------------------------------------|-------------|
|                                            | Willkommen                                                                                                    |             |
|                                            | Dieser Assistent hilft Ihnen beim Kopieren von<br>Zertifikaten, Zertifikatvertrauenslisten und -sperrlisten<br>vom Datenträger in den Zertifikatspeicher.                                                                                                    |             |
| ~                                          | Ein von einer Zertifizierungsstelle ausgestelltes Zertifikat<br>dient der Identitätsbestätigung. Es enthält Informationen<br>für den Datenschutz oder für den Aufbau sicherer<br>Netzwerkverbindungen. Ein Zertifikatspeicher ist der<br>Systembereich, in dem Zertifikate gespeichert werden. |             |
|                                            | Klicken Sie auf "Weiter", um den Vorgang fortzusetzen.                                                                                                    |             |
|                                            |                                                                                                    |             |
|                                            |                                                                                                    |             |
|                                            |                                                                                                    |             |
|                                            | Clique em                                                                                                    | "Continuar" |
|                                            |                                                                                                    |             |
|                                            | < Zurück Weiter > Abbrech                                                                                                    | ien         |
|                                            |                                                                                                    |             |
| ertifikatimport-Assistent                  | x                                                                                                    |             |
| Zu importierende Datei                     | ortiert werden soll                                                                                                    |             |
|                                            |                                                                                                    |             |
| Dateiname:                                 |                                                                                                    |             |
| C:\Users\internet\Desktop\pi               | ivaterUndÖffentlicherSchlüssel.pfx Durchsuchen                                                                                                    |             |
| Hinweis: Mehrere Zertifikate ki<br>werden: | innen in einer Datei in folgenden Formaten gespeichert                                                                                                    |             |
| Privater Informationsausta                 | usch - PKCS #12 (.PFX,.P12)                                                                                                    |             |
| Syntaxstandard kryptograf                  | ischer Meldungen - "PKCS #7"-Zertifikate (.PZB)                                                                                                    |             |
| Microsoft Serieller Zertifikat             | speicher (.SST) Por norma não é nec                                                                                                    | cessário    |
|                                            | fazer nenhuma alter                                                                                                    | ação ao     |
|                                            | nome do ficheiro. Cl                                                                                                    | ique em     |
| Weitere Informationen über Zertifik        | atdateiformate ("Continuar".                                                                                                    |             |
|                                            |                                                                                                    |             |
|                                            |                                                                                                    |             |
|                                            | < Zurück Weiter > Abbrechen                                                                                                    |             |

No caso de se tratar de um certificado protegido através de uma password, será necessário no seguinte diálogo introduzir a respetiva password. Por favor confirme com "Continuar".

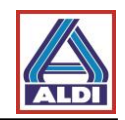

| rtifikatimport-Assistent                             |                                               | ×                                |
|------------------------------------------------------|-----------------------------------------------|----------------------------------|
| Zertifikatspeicher                                   |                                               |                                  |
| Zertifikatspeicher sind Sy                           | stembereiche, in denen Zei                    | rtifikate gespeichert werden.    |
|                                                      |                                               |                                  |
| Windows kann automatis<br>Speicherort für die Zertif | ch einen Zertifikatspeicher<br>ikate angeben. | auswählen, oder Sie können einen |
| Zertifikatspeicher                                   | a <u>u</u> tomatisch auswählen (au            | If dem Zertifikattyp basierend)  |
| Alle Zertifikate in f                                | olgendem Speicher speiche                     | rn                               |
| Zertifikatspeicher:                                  |                                               |                                  |
| J                                                    |                                               | Durchsuchen                      |
|                                                      |                                               | A localização do                 |
|                                                      |                                               | certificado pode ser             |
|                                                      |                                               |                                  |
|                                                      |                                               | escollida                        |
| Weitere Informationen über Z                         | ertifikatspeicher                             | automaticamente. Clique          |
|                                                      |                                               |                                  |
|                                                      |                                               |                                  |
|                                                      | < <u>Z</u> u                                  | urück Weiter > Abbrechen         |
|                                                      |                                               |                                  |
| tifikatimport-Assistent                              |                                               | X                                |
|                                                      | Fortigstellen                                 | des Assistenten                  |
|                                                      | rerugstenen                                   |                                  |
|                                                      | Das Zertifikat wird imp                       | ortiert, nachdem Sie auf "Fertig |
|                                                      | stellen" geklickt haben                       |                                  |
|                                                      | Sie haben folgende Eir                        | istellungen ausgewählt:          |
|                                                      | Inhalt                                        | PERIOD PFX                       |
|                                                      | Dateiname                                     | C:\Users\internet\Desktop\pi     |
|                                                      |                                               |                                  |
|                                                      |                                               |                                  |
|                                                      |                                               |                                  |
|                                                      |                                               | Verifique as configurações e     |
|                                                      |                                               | clique em "Terminar"             |
|                                                      |                                               |                                  |
|                                                      |                                               |                                  |
|                                                      |                                               |                                  |
|                                                      | < <u>Z</u> u                                  | urück Fertig stellen Abbrechen   |
|                                                      |                                               |                                  |

A seguir receberá eventualmente um aviso de segurança, que deverá confirmar.

| Zertifikatimport-Assistent         | X                          |
|------------------------------------|----------------------------|
| Der Importvorgang war erfolgreich. | Em seguida, clique em "OK" |
| OK                                 |                            |

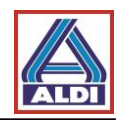

## 4. Instalação do certificado de raiz da ALDI

Através do certificado de raiz ("Root certificate (CER)") pode ser verificado o estado de confidencialidade dos certificados de utilizador da empresa ALDI. Isto significa, que o seu sistema pode verificar se o certificado de utilizador efectivamente pertence à empresa ALDI e se este ainda se encontra válido. Para adquirir o certificado de raiz existem 3 opções à escolha:

- 1. Já recebeu um e-mail de um interlocutor ALDI e tem assim acesso ao Webmessenger: Através da opção "Configurações", pode fazer download do certificado de raiz.
- 2. No site "www.aldi-nord.de/cert" encontra-se o certificado de raiz disponível para descarregar.
- 3. Já possui um certificado de raiz de um Trustcenter da confiança da ALDI e tem a sua chave pública publicada no Keyserver. O e-mail de interlocutor ALDI, incl. certificado de raiz, ser-lhe-á enviado de seguida.

A instalação do certificado de raiz através do site, não difere da instalação através do Webmessenger.

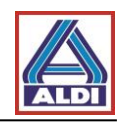

Para o ponto 1 e 2 execute os seguintes passos:

Aceda ao site <u>www.aldi-nord.de/cert</u> no Internet Explorer e clique no item do menu "Certificado raiz". De seguida ser-lhe-á perguntado se deseja abrir ou guardar o ficheiro. Clique em "Abrir".

Após selecionar a opção "Abrir", recebe as seguintes imagens:

| Zertifikat                                                                                     | ? 🔀                                                                                                    |
|------------------------------------------------------------------------------------------------|----------------------------------------------------------------------------------------------------|
| Allgemein Details Zertifizierungspf                                                            | ad                                                                                                    |
| Zertifikatsinformation                                                                         | nen                                                                                                    |
| Dieses Zertifikat ist für folge<br>• Alle ausgegebenen Richtli<br>• Alle Anwendungsrichtlinier | n <b>de Zwecke beabsichtigt:</b><br>nien<br>n                                                            |
| Ausgestellt ALDI NORD C                                                                        | A                                                                                                    |
| Ausgestellt ALDI NORD C                                                                        | A                                                                                                    |
| <b>Gültig ab</b> 07.01.2011 <b>bi</b> s                                                        | Clique em "Instalar certificado"                                                                         |
| Zertifikat in                                                                                  | stallieren Ausstellererklärung                                                                           |
|                                                                                                | ОК                                                                                                    |
|                                                                                                |                                                                                                    |
| Zertifikatsimport-Assister                                                                     | nt                                                                                                    |
|                                                                                                | Willkommen<br>Dieser Assistent hilft Ihnen beim Kopieren von                                             |
|                                                                                                | Zertifikaten, Zertifikatsvertrauenslisten und -sperrlisten<br>vom Datenträger in den Zertifikatspeicher. |
|                                                                                                | Ein Zertirikat wird von einer Zertirizierungsstelle ausgestellt                                          |

vom Datenträger in den Zertifikatspeicher. Ein Zertifikat wird von einer Zertifizierungsstelle ausgestellt und dient der Bestätigung Ihrer Identität. Zertifikate enthalten Informationen für den Datenschutz oder für den Aufbau sicherer Netzwerkverbindungen. Ein Zertifikatspeicher ist der Systembereich in dem Zertifikate gespeichert werden. Klicken Sie auf "Weiter", um den Vorgang fortzusetzen. Clique em "Continuar" < Zurück Weiter > Abbrechen

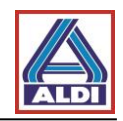

| Zertifikatsimport-Assistent 🔀                                                                                               |
|----------------------------------------------------------------------------------------------------|
| Zertifikatspeicher<br>Zertifikatspeicher sind Systembereiche, in denen Zertifikate gespeichert                              |
| Windows kann automatisch einen Zertifikatspeicher auswählen oder Sie können einen<br>Pfad für die Zertifikate angeben.      |
| <ul> <li>Zertifikatspeicher automatisch auswählen (auf dem Zertifikattyp basierend)</li> </ul>                              |
| Alle Zertifikate in folgendem Speicher speichern                                                                            |
| Zertifikatspeicher:                                                                                                    |
| Clique em "Continuar"                                                                                                    |
| < Zurück Weiter > Abbrechen                                                                                                 |
| Zertifikatsimport-Assistent                                                                                                 |
| Fertigstellen des Assistenten                                                                                               |
| abgeschlossen.                                                                                                    |
| Sie haben folgende Einstellungen ausgewählt:<br>Gewählter Zertifikatspeicher Auswahl wird vom Assisten<br>Inhalt Zertifikat |
| Clique em "Terminar"                                                                                                    |
| < <u>Z</u> urück Fertig stellen Abbrechen                                                                                   |

Em seguida recebe a seguinte mensagem:

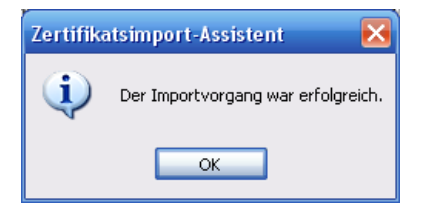

Na opção 3, execute os seguintes passos:

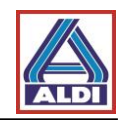

Já possui um certificado de um Trustcenter da confiança da ALDI e já publicou a sua chave pública no Keyserver. De seguida um interlocutor ALDI enviou-lhe um e-mail. Abra esse email com um clique duplo.

|                                                                                                    | achricht                                                                                                    |                                                                                                    |                                                                                                    | test - Nachricht (                                                                                                    | HTML)                                                                                                    |                |                            | -                          |
|----------------------------------------------------------------------------------------------------|----------------------------------------------------------------------------------------------------|----------------------------------------------------------------------------------------------------|----------------------------------------------------------------------------------------------------|----------------------------------------------------------------------------------------------------|----------------------------------------------------------------------------------------------------|----------------|----------------------------|----------------------------|
| Intworten                                                                                                    | Allen Weiterleite<br>antworten<br>Antworten                                                                                                    | n Löschen                                                                                                    | In Ordner verschieber<br>Regel erstellen<br>Andere Aktionen ~<br>Aktionen                                                                                                    | n •<br>Absender 🕞 Kei<br>sperren Junk                                                                                                    | en sicherer Adressen 👻<br>ne Junk-E-Mail<br>-E-Mail 🔊                                                                                                    | Kategorisieren | Nachverfolgung<br>Optionen | Als ungelesen<br>markieren |
| on:<br>n:                                                                                                    |                                                                                                    |                                                                                                    |                                                                                                    |                                                                                                    |                                                                                                    |                | Gese                       | ndet: Mo 21.03.2           |
| c:<br>etreff:<br>igniert von:                                                                                                    | test<br>Probleme mit der Sig                                                                                                    | gnatur. Klicken Sie                                                                                                    | e auf die Signaturscha                                                                                                    | altfläche, um Details anz                                                                                                    | uzeigen.                                                                                                    |                |                            |                            |
| iubu                                                                                                    |                                                                                                    |                                                                                                    |                                                                                                    |                                                                                                    |                                                                                                    |                |                            | $\swarrow$                 |
| <b>J</b>                                                                                                    |                                                                                                    |                                                                                                    |                                                                                                    |                                                                                                    | Clique r                                                                                                    | neste s        | ímbolo.                    |                            |
|                                                                                                    |                                                                                                    |                                                                                                    |                                                                                                    |                                                                                                    |                                                                                                    |                |                            |                            |
|                                                                                                    |                                                                                                    |                                                                                                    |                                                                                                    |                                                                                                    |                                                                                                    |                |                            |                            |
|                                                                                                    |                                                                                                    |                                                                                                    |                                                                                                    |                                                                                                    |                                                                                                    |                |                            |                            |
| ALDI Einka<br>Essen HRA                                                                                                    | auf GmbH & Co. oHG, Po<br>A 4688, persönlich haften                                                                                                    | stfach 130110, 452<br>Ide Gesellschafterin                                                                                                    | 01 Essen, Offene Hand<br>inen: die zur Geschäftsf                                                                                                    | delsgesellschaft Sitz Essen<br>führung berechtigte ALDI E                                                                                                    | , Amtsgericht<br>inkauf GmbH, Sitz                                                                                                    |                |                            |                            |
| Kommandit                                                                                                    | tgesellschaften und Mark                                                                                                    | us Kaffee GmbH &                                                                                                    | Co. Kommanditgesellsd                                                                                                    | haften.                                                                                                    | kann nrivilegierte                                                                                                    |                |                            |                            |
| vertrauliche<br>Kenntnisna<br>den oben a                                                                                                    | e oder sonst geschützte I<br>ahme, Vervielfältigung, W<br>angegebenen Absender                                                                                                    | nformationen entha<br>leiterleitung oder so<br>und löschen Sie die                                                                                                    | ilten. Sollten Sie diese N<br>instige Verwertung ausd<br>e empfangene Nachricht                                                                                              | Nachricht intümlich erhalten<br>drücklich untersagt. Bitte be<br>t.                                                                                                    | , sind Ihnen<br>anachrichtigen Sie                                                                                                    |                |                            |                            |
| This messa<br>confidentia                                                                                                    | age including the enclosu                                                                                                    | res is intended excl                                                                                                    | usively for the recipient<br>you receive this message                                                                                                    | stated and can contain pri<br>ae by mistake, it is strictly p                                                                                                    | vileged.<br>rohibited for you to                                                                                                    |                |                            |                            |
|                                                                                                    | ii or otherwise protected i                                                                                                    | monnation. Onouna                                                                                                    |                                                                                                    |                                                                                                    |                                                                                                    |                |                            |                            |
| use, disser<br>received.                                                                                                    | minate, forward, print or c                                                                                                    | opy this message. F                                                                                                    | Please inform the sende                                                                                                    | r mentioned above and de                                                                                                    | lete the message                                                                                                    |                |                            |                            |
| use, disser<br>received.                                                                                                    | ii or otnerwise protected i<br>minate, forward, print or o                                                                                                    | opy this message. F                                                                                                    | Please inform the sende                                                                                                    | r mentioned above and de                                                                                                    | lete the message                                                                                                    |                |                            |                            |
| use, disser<br>received.                                                                                                    | i or ornervise protected i                                                                                                    | opy this message. F                                                                                                    | Please inform the sende                                                                                                    | r mentioned above and de                                                                                                    | lete the message                                                                                                    |                |                            |                            |
| use, disser<br>received.                                                                                                    | le Signatur                                                                                                    | : Ungülti                                                                                                    | Please inform the sende                                                                                                    | ir mentioned above and de                                                                                                    | lete the message                                                                                                    |                |                            |                            |
| )igita<br>Inforn                                                                                                    | le Signatur<br>nationen zu                                                                                                    | : Ungiilti<br>r Zertifizia                                                                                                    | Please inform the sende                                                                                                    | r mentioned above and de                                                                                                    | lete the message                                                                                                    | ×              |                            |                            |
| use, disser<br>received.<br>Digita<br>Inforn<br>(hre Na<br>ausges)                                                                                                    | le Signatur<br>nationen zu<br>achricht wurde, di                                                                                                    | : Ungiilti<br>r Zertifizia<br>mit einem<br>gital signier                                                                                                    | Pesse inform the sende<br>B<br>erungsstelle<br>Zertifikat, da:<br>t.                                                                                                    | e<br>s von einer Zer                                                                                                    | iete the message<br>tifizierungsstell                                                                                                    | •              |                            |                            |
| ) igita<br>) igita<br>Inforn<br>(hre Na<br>ausges)<br>Die Sigr<br>vertrau                                                                                                    | le Signatur<br>nationen zu<br>achricht wurde, di<br>natur ist ungül                                                                                                    | <b>: Ungiilti : Zertifizio</b> mit einem gital signier tig, da Sie pch nicht al                                                                                                    | Passe inform the sende<br><b>B</b><br><b>Errungsstell</b><br>Zertifikat, da:<br>'t.<br>der folgender<br>s vertrauensu                                                        | e<br>s von einer Zer<br>»vürdig eingestu                                                                                                    | tifizierungsstell<br>sstelle nicht<br>ıft haben:                                                                                                    | •              |                            |                            |
| ) igita<br>) igita<br>Inforn<br>(hre Na<br>ausges)<br>Die Sigr<br>vertrau<br>Ausge                                                                                                    | le Signatur<br>nationen zur<br>achricht wurde<br>tellt wurde, di<br>natur ist ungül<br>en oder sie no                                                                                                    | Congititi<br>Congititi<br>Tertifizio<br>mit einem<br>gital signier<br>tig, da Sie<br>pch nicht al<br>ALD                                                                                                    | Pesse inform the sende<br>Erungsstelle<br>Zertifikat, da:<br>t.<br>der folgender<br>s vertrauensu<br>VI NORD CA                                                              | e<br>s von einer Zer<br>n Zertifizierung:<br>würdig eingesti                                                                                                    | tifizierungsstelle<br>sstelle nicht<br>ıft haben:                                                                                                    | 2              |                            |                            |
| )igita<br>)igita<br>Inform<br>(hre Na<br>ausges)<br>Die Sigr<br>vertrau<br>Ausge<br>Gültig<br>(licken                                                                                                    | le Signatur<br>nationen zu<br>achricht wurde, di<br>natur ist ungül<br>ien oder sie no<br>estellt von:<br>sie auf "Detail                                                                                                    | <b>: Ungiilti : Zertifizio</b> mit einem i gital signier ltig, da Sie pch nicht al ALD 07.1                                                                                                    | Passe inform the sende                                                                                                    | e<br>s von einer Zer<br>n Zertifizierung:<br>würdig eingestu<br>16.01.2016                                                                                                    | tifizierungsstell<br>sstelle nicht<br>ıft haben:                                                                                                    | 3              |                            |                            |
| Digita<br>Digita<br>Inform<br>Ihre Na<br>ausges<br>Die Sigr<br>vertrau<br>Ausge<br>Gültig<br>Klicken                                                                                                    | le Signatur<br>nationen zur<br>achricht wurde<br>tellt wurde, di<br>natur ist ungül<br>ien oder sie no<br>estellt von:<br>ab:<br>Sie auf "Detai                                                                                                    | <b>: Ungiilti</b><br><b>r Zertifizia</b><br>mit einem i<br>gital signier<br>ltig, da Sie<br>och nicht al<br>ALD<br>07.1<br><u> s", um weil</u>                                                                                                    | Passe inform the sende<br>g<br>erungsstelle<br>Zertifikat, da:<br>t.<br>der folgender<br>s vertrauense<br>vertrauense<br>NORD CA<br>D1.2011 bis 0<br>tere Informat           | e<br>s von einer Zer<br>würdig eingestu<br>16.01.2016<br>ionen zum Zert                                                                                                    | tifizierungsstelle<br>sstelle nicht<br>ıft haben:<br>ifikat zu erhalte                                                                                            | e<br>n,        |                            |                            |
| Digita<br>Digita<br>Inform<br>Inform | le Signatur<br>mate, forward, print de o<br>mate, forward, print de o<br>materieur<br>achricht wurde<br>tellt wurde, di<br>matur ist ungül<br>matur ist ungül<br>en oder sie no<br>estellt von:<br>sie auf "Detail<br>certificad<br>prosontad                                                | Contraction of the message of the message of the                                                                                                    | Passe inform the sende                                                                                                    | e<br>s von einer Zer<br>würdig eingestu<br>16.01.2016<br>ionen zum Zert                                                                                                    | tifizierungsstell<br>sstelle nicht<br>uft haben:<br>ifikat zu erhalte<br>Details                                                                                  | <b>x</b> ,     |                            |                            |
| Digital<br>Inform<br>Ihre Na<br>ausges<br>Die Sigr<br>vertrau<br>Ausge<br>Gültig<br>Klicken<br>O<br>ap                                                                                                    | le Signatur<br>nationen zur<br>achricht wurde<br>tellt wurde, di<br>natur ist ungül<br>uen oder sie no<br>estellt von:<br>ab:<br>Sie auf "Detail<br>certificad<br>presentado                                                                                                    | Construction of the message of the message of th                                                                                                    | Pesse inform the sende<br>g<br>erungsstelle<br>Zertifikat, da:<br>t.<br>der folgender<br>s vertrauensu<br>vertrauensu<br>NORD CA<br>D1.2011 bis 0<br>tere Informat<br>QUE OS | e<br>s von einer Zer<br>n Zertifizierung:<br>würdig eingestu<br>16.01.2016<br>tionen zum Zert                                                                                                    | tifizierungsstelle<br>sstelle nicht<br>ifikat zu erhalte                                                                                                    | e<br>n,        |                            |                            |
| Digita<br>Inform<br>Infer Na<br>ausges<br>Die Sigr<br>vertrau<br>Ausge<br>Gültig<br>Klicken<br>da<br>da                                                                                                    | le Signatur<br>nationen zu<br>achricht wurde<br>tellt wurde, di<br>natur ist ungül<br>uen oder sie no<br>estellt von:<br>ab:<br>Sie auf "Detai<br>certificad<br>oresentado<br>ados e clic<br>(ertrauen"                                                                                      | epy this message. I<br><b>Constitution</b><br><b>Tertifizion</b><br>mit einem i<br>gital signier<br>gital signier<br>ltig, da Sie<br>och nicht al<br>ALD<br>07.1<br>(15", um weil<br>0 é<br>0, verifica<br>100 em<br>100 em                                                                                                    | Pesse inform the sende<br>Erungsstelle<br>Zertifikat, da:<br>t.<br>der folgender<br>s vertrauensu<br>DI NORD CA<br>01.2011 bis 0<br>tere Informat<br>QUE OS                  | e<br>s von einer Zer<br>n Zertifizierung<br>würdig eingestu<br>16.01.2016<br>tionen zum Zert<br>ndet wurde<br>dass Sie N<br>ital signier                                                                | tifizierungsstell<br>sstelle nicht<br>ift haben:<br>ifikat zu erhalte<br>Details<br>Jachrichten, die<br>t wurden, als                                             | <b>x</b> ,     |                            |                            |
| Digital<br>Digital<br>Inform<br>Ihre Na<br>ausges<br>Die Sigr<br>vertrau<br>Ausges<br>Gültig<br>Klicken<br>da<br>"V<br>Möchte                                                                                                    | le Signatur<br>mationen zur<br>achricht wurde, di<br>achricht wurde, di<br>in atur ist ungül<br>uen oder sie no<br>estellt von:<br>bie auf "Detail<br>certificad<br>presentado<br>ados e clico<br>(ertrauen '                                                                                | <b>Ungiilt r Zertifizia</b> mit einem i gital signier ltig, da Sie coch nicht al ALD 07.1 ls", um weil 0 é 0, verific jue em ' ranziero                                                                                                    | Passe inform the sende<br>ig<br>erungsstelle<br>Zertifikat, da:<br>t.<br>der folgender<br>s vertrauensu<br>i NORD CA<br>01.2011 bis 0<br>tere Informat<br>que OS             | e<br>s von einer Zer<br>n Zertifizierung:<br>würdig eingestu<br>16.01.2016<br>ionen zum Zert<br>ndet wurde<br>dass Sie N<br>ital signier                                                                | tifizierungsstelle<br>sstelle nicht<br>ifikat zu erhalte<br>Details<br>lachrichten, die<br>t wurden, als<br>einstufen?                                            | e<br>en,       |                            |                            |
| Digita<br>Digita<br>Inform<br>Ihre Na<br>ausges<br>Die Sigr<br>vertrau<br>Ausge<br>Gültig<br>Klicken<br>da<br>"V<br>Möchte<br>"Stamm<br>System                                                                                                    | le Signatur<br>mate, forward, protecte o<br>le Signatur<br>mationen zur<br>achricht wurde, di<br>natur ist ungül<br>uen oder sie no<br>estellt von:<br>ab:<br>Sie auf "Detai<br>certificad<br>oresentado<br>ados e clic<br>(ertrauen)<br>an sie diese ze<br>Sie "Vertrauen)<br>binzugefügt v | eyy this message i<br><b>: Ungiilt</b><br><b>r Zertifizio</b><br>mit einem i<br>gital signier<br>gital signier<br>ltig, da Sie<br>och nicht al<br>ALD<br>07.1<br>(<br>5, verifion<br>1, verifion<br>verifion<br>verifi | Pesse inform the sende                                                                                                    | e<br>s von einer Zer<br>n Zertifizierung:<br>würdig eingestu<br>16.01.2016<br>tionen zum Zert<br>ndet wurde<br>dass Sie N<br>ital signier<br>trauenswürdig<br>vächsten Dialo                            | tifizierungsstell<br>sstelle nicht<br>ifi haben:<br>ifikat zu erhalte<br>Details<br>Jachrichten, die<br>t wurden, als<br>einstufen?<br>igfeld<br>Zertifikat Ihrem | <b>x</b>       |                            |                            |
| Digital<br>Digital<br>Inform<br>Ihre Na<br>ausges<br>Die Sigr<br>vertrau<br>Ausges<br>Gültig<br>Klicken<br>da<br>"V<br>Möchte<br>Wenn S<br>"Stamm<br>System                                                                                                    | le Signatur<br>nationen zur<br>achricht wurde<br>tellt wurde, di<br>natur ist ungül<br>uen oder sie no<br>estellt von:<br>ab:<br>Sie auf "Detail<br>certificad<br>oresentado<br>ados e clico<br>/ertrauen"<br>m sie giese ze<br>Sie "Vertrauen<br>istertifikatsspelie<br>hinzugefügt v       | Constant of the series of the series of t                                                                                                    | Passe inform the sende                                                                                                    | e<br>s von einer Zer<br>n Zertifizierung:<br>würdig eingestu<br>16.01.2016<br>ionen zum Zert<br>ndet wurde<br>dass Sie N<br>ital signier<br>trauenswürdig<br>vächsten Dialo<br>damit das 2<br>Vertrauen | tifizierungsstelle<br>sstelle nicht<br>ifikat zu erhalte<br>Details<br>lachrichten, die<br>t wurden, als<br>einstufen?<br>gfeld<br>Zertifikat Ihrem               | e<br>an,       |                            |                            |

Clicando no separador "Detalhes" poderá visualisar os detalhes do certificado.

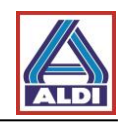

| Zertifikat anzeigen                                                                                                    | ? 🔀                                |
|----------------------------------------------------------------------------------------------------|------------------------------------|
| Allgemein Details Zertifizierungspfad Vertrauen                                                                                                    |                                    |
| Zertifikatsinformationen<br>Dieses Zertifizierungsstellen-Stammzertifikat is<br>vertrauenswürdig. Installieren Sie das Zertifika<br>Speicher vertrauenswürdiger<br>Stammzertifizierungsstellen, um die Vertrauens<br>zu aktivieren. | st nicht<br>at in den<br>sstellung |
| Ausgestellt ALDI NORD CA                                                                                                    |                                    |
| Ausgestellt ALDI NORD CA                                                                                                    |                                    |
| Gültig ab 07.01.2011 bis 06.01.2016                                                                                                    |                                    |
| Aus                                                                                                    | stellererklärung                   |
|                                                                                                    | ОК                                 |

Antes da instalação aparece um aviso de segurança.

| Sicherh | neitswarnung                                                                                                    | ×                                                                                                    |
|---------|----------------------------------------------------------------------------------------------------|----------------------------------------------------------------------------------------------------|
| 1       | Sie sind im Begriff, ein Zertifikat von einer Zertifizierungsstelle zu installieren, die sich v<br>ALDI NORD CA<br>Es wird nicht bestätigt, dass das Zertifikat wirklich von "ALDI NORD CA" stammt. Weng<br>bestätigen.Die folgende Zahl hilft Thnen bei diesem Prozess weiter: | Aqui aparece a impressão<br>digital do certificado da<br>ALDI.                                                              |
|         | Em seguida clique em<br>"Sim"<br>Jaisch allen von dieser Zertifizi<br>ain Sicherheitsrisiko dar. Falls Si<br>Jaisch allen von dieser Zertifizi                                                                                                    | erungsstelle ausgestellten Zertifikaten vertraut. Das Installieren<br>e auf "Ja" klicken, nehmen Sie dieses Risiko in Kauf. |

Após a instalação do certificado de raíz, está tudo preparado para a comunicação codificada. Neste momento é possivel efectuar comunicões codificadas com a ALDI-Nord.

#### 5. <u>Procedimento alternativo para obter e dispor de certificados</u>

No capítulo 2 é descrito como configurar os certificados para a comunicação codificada via e-mail. Partiu-se das seguintes suposições:

- Existe um certificado apropriado e encontra-se disponível no Trustcenter.
- Existe um e-mail codificado de um parceiro de contacto do grupo ALDI, que contém, em anexo, os certificados necessários para a codificação para o parceiro de contacto.

Neste capítulo são descritos dois procedimentos alternativos para proceder à troca de chaves através do portal de certificação ALDI (www.aldi-nord.de/certportal).

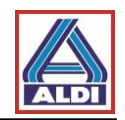

#### 5.1. Descarregar o certificado de um parceiro de contacto

Caso seja necessário um certificado oficial de um colaborador do grupo da ALDI-Nord para a codificação de e-mails, será possível descarregá-lo através do portal de certificação ALDI.

Entrar no site <u>www.aldi-nord.de/certportal</u>.

| X.509 Zertifikate               | suchen und prüfen                                                           |                                                                                 | Deutsch 👤             |
|---------------------------------|-----------------------------------------------------------------------------|---------------------------------------------------------------------------------|-----------------------|
|                                 |                                                                             |                                                                                 | Suche Veröffentlichen |
| Zertifikat such                 | Insira o end<br>contacto pr<br>código de s<br>"Procurar".                   | lereço de e-mail da pessoa de<br>etendida, assim como o<br>egurança e clique em |                       |
| Bitte geben Sie eine E-I        | Mail-Adresse oder eine PGP-5                                                | (ED. UXSCUTABEO).                                                               |                       |
| test@aldi-nord.de               |                                                                             |                                                                                 | Suchen                |
| Neuen Code erzeugen             | prag                                                                        |                                                                                 |                       |
| existenti<br>contacto           | test@aldi-nord.de                                                           | detalhes.                                                                       | ie Hilfe              |
| Besitzer                        | test@aldi-nord.de                                                           | Herausgegeben von ALDI N<br>ALDI N                                              | NORD CA               |
| Signaturalgorithmus             | SHA1WithRSAEncryption                                                       | Para descarregar o respec                                                       | ctivo certificado.    |
| Algorithmus<br>(Schlüssellänge) | RSA (2048 bits)                                                             | clicar neste símbolo. Para<br>comunicação codificada,                           | é necessário          |
| Fingerabdruck (SHA1)            | 4C:31:6E:64:CE:4B:81:88:E9:7B:C9:5                                          | que a extensão do ficheiro                                                      | o termine em          |
| Seriennummer                    | 07:72:72:C6:C4:32:65:BD:8E:73:44:88                                         | ".cer"                                                                          |                       |
| Schlüsselbenutzung              | Datenverschlüsselung,<br>Schlüsselvereinbarung,<br>Schlüsselverschlüsselung |                                                                                 |                       |
| Gültig ab                       | 2013-12-05                                                                  | Güttig bis 2023-1                                                               | 2-03                  |
| X.509                           | test@aldi-nord.de<br>gültig ab 2014-12-14 bis 2024-12-12                    |                                                                                 | ± ≞                   |

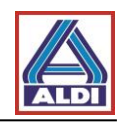

Em alguns casos, é possível que sejam indicados vários certificados para um endereço de e-mail. Por este motivo é importante verificar a área "Utilização de chaves" antes de fazer o download do certificado. Para se poder utilizar um certificado para a codificação, é necessário que a opção "Proteção de dados" conste na área "Utilização de chaves".

# 5.2. Adicionar um certificado descarregado a um contacto do Outlook

Neste capítulo é descrito o modo como instalar um certificado oficial da pessoa de contacto da ALDI, obtido através do site <u>www.aldi-nord.de/certportal</u>, para a codificação. Esta etapa difere dos passos descritos no ponto 2.5, porque neste caso não é necessário nenhum e-mail (assinado) por intermédio da pessoa de contacto da ALDI.

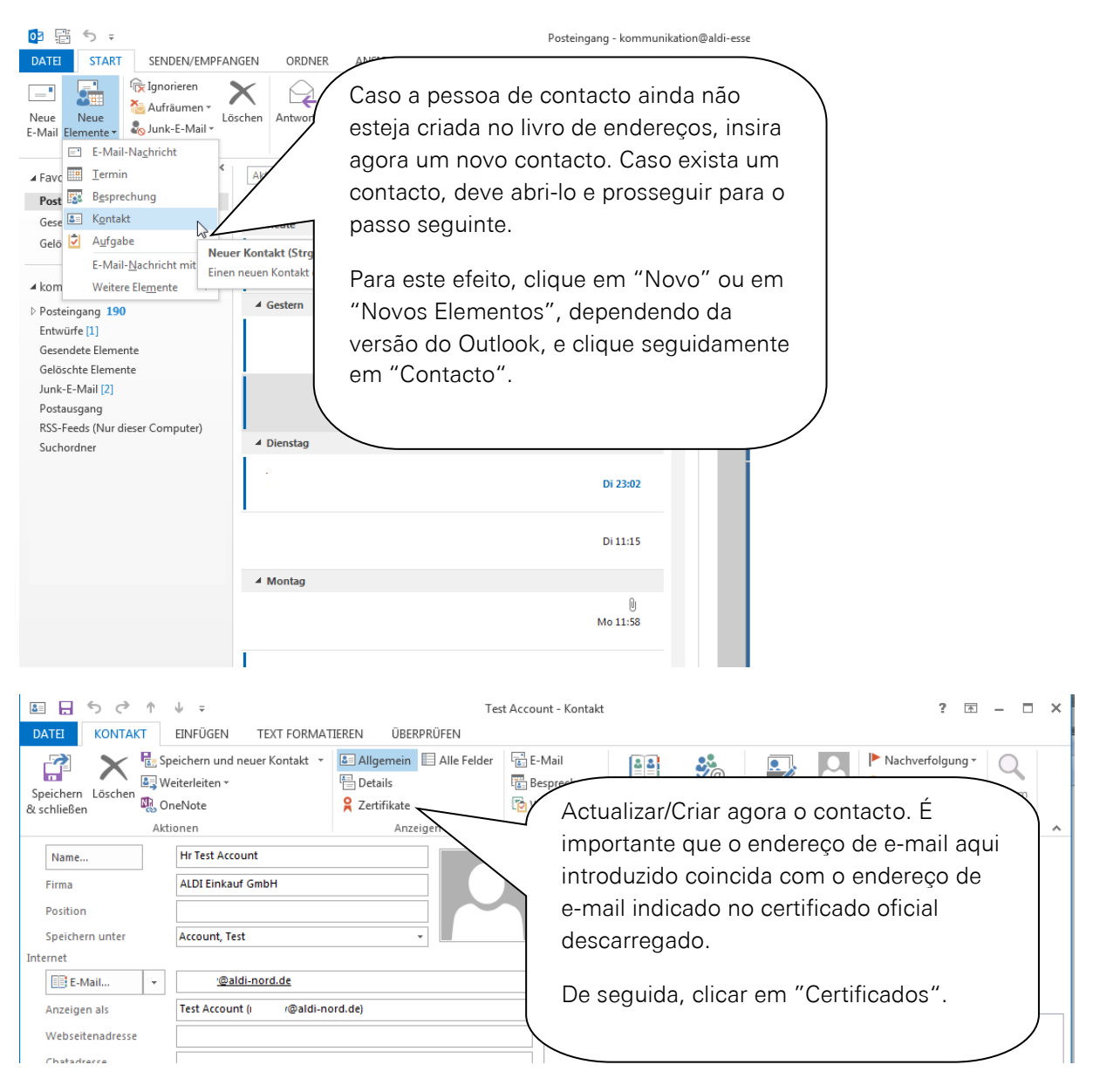

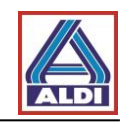

|                                                                                                    | Tes                                                                      | t Account - Kontakt     |                                |                         | ? 14                       | i – 🗆 ;                                                                         | × |
|----------------------------------------------------------------------------------------------------|--------------------------------------------------------------------------|-------------------------|--------------------------------|-------------------------|----------------------------|---------------------------------------------------------------------------------|---|
| DATEI KONTAKT EINFÜGEN TEXT FORMAT                                                                                                    | IEREN ÜBERPRÜFEN                                                         |                         |                                |                         |                            |                                                                                 |   |
| Speichern Löschen & Coschen & Cosche | ▲ Allgemein       ▲ Alle Felder         ▲ Details          ♥ Zertifikate | E-Mail<br>E Besprechung | Adressbuch Namen<br>überprüfen | Visitenkarte Bild       | ▶ Nachverfolgung<br>Privat | Zoom                                                                            |   |
| Aktionen                                                                                                    | Anzeigen                                                                 | Kommunizieren           | Namen                          | Optionen                | Kategorien                 | Zoom                                                                            | ^ |
| Outlook verwendet eines dieser Zertifikate, um verschlüsselte<br>Nachricht von diesem Kontakt empfangen oder eine Zertifikat<br>Zertifikate (digitale IDs)                                                                                                    | E-Mail-Nachrichten an diesen Kon<br>Idatei für diesen Kontakt importie   | rtakt zu senden. Sie l  | cönnen ein Zertifikat erhalt   | en, indem Sie eine digi | Ei Als                     | genschaften<br>Standard festl.<br><b>mportieren</b><br>Exportieren<br>Entfernen | 2 |

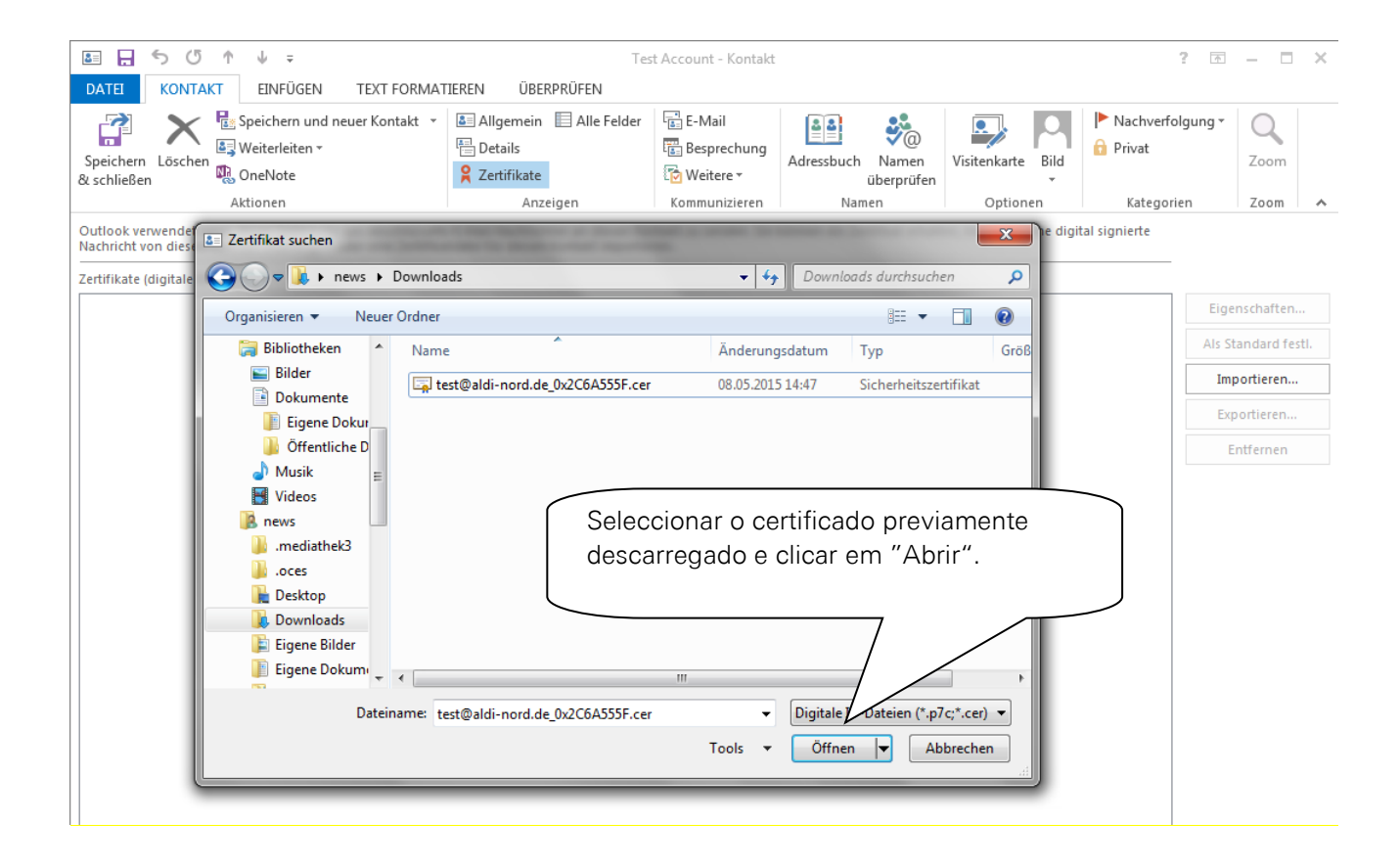

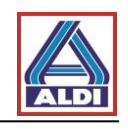

| 💵 🖵 🏷 🕐 🕆 🚽 📼                                                                                                    | Tes                                                                                                    | t Account - Kontakt            |                                |                          | ? 🗈                     | – 🗆 X           |
|----------------------------------------------------------------------------------------------------|----------------------------------------------------------------------------------------------------|--------------------------------|--------------------------------|--------------------------|-------------------------|-----------------|
| DATEI KONTAKT EINFÜGEN TEXT FORMA                                                                                                    | TIEREN ÜBERPRÜFEN                                                                                                    |                                |                                |                          |                         |                 |
| Speichern<br>& schließen                                                                                                    | Image: Second state       Image: Second state         Image: Second state       Image: Second state         Image: Second state       Image: Second state </td <td>E-Mail<br/>Besprechung</td> <td>Adressbuch Namen<br/>überprüfen</td> <td>Visitenkarte Bild</td> <td>Nachverfolgung • Privat</td> <td>Zoom</td> | E-Mail<br>Besprechung          | Adressbuch Namen<br>überprüfen | Visitenkarte Bild        | Nachverfolgung • Privat | Zoom            |
| Aktion                                                                                                    | Anzeigen                                                                                                    | Kommunizieren                  | Namen                          | Optionen                 | Kategorien              | Zoom 🔺          |
| Outlook verwendet eines dieser Zertifikate, um voor verwendet eine Zertin<br>Nachricht von diesem Kontakt empfangen oder eine Zertin | E-Mail-Nachrichten an diesen Kon<br>Hiesen Kontakt importier                                                                                                    | ntakt zu senden. Sie I<br>ren. | können ein Zertifikat erhalt   | en, indem Sie eine digit | tal signierte           |                 |
| Zertifikate (digitale IDs)                                                                                                    |                                                                                                    |                                |                                |                          |                         |                 |
| test@aldi-nord.de(Standard)                                                                                                    |                                                                                                    |                                |                                |                          | Eig                     | jenschaften     |
|                                                                                                    | Proceder                                                                                                    | agora con                      | no descrito no                 | ponto                    | Als                     | Standard festl. |
|                                                                                                    | 2.5.                                                                                                    |                                |                                |                          | I                       | nportieren      |
|                                                                                                    | $\searrow$                                                                                                    |                                |                                |                          | E                       | xportieren      |
|                                                                                                    | -                                                                                                    |                                |                                |                          |                         | Entfernen       |
|                                                                                                    |                                                                                                    |                                |                                |                          |                         |                 |
|                                                                                                    |                                                                                                    |                                |                                |                          |                         |                 |
|                                                                                                    |                                                                                                    |                                |                                |                          |                         |                 |
|                                                                                                    |                                                                                                    |                                |                                |                          |                         |                 |
|                                                                                                    |                                                                                                    |                                |                                |                          |                         |                 |
|                                                                                                    |                                                                                                    |                                |                                |                          |                         |                 |

# 5.3. Disponibilização de certificados próprios

Se o utilizador já utilizar certificados para a codificação de e-mails mediante S/MIME, que ainda não se encontrem disponíveis nos Trustcenters, existe a possibilidade de disponibilizar estes certificados através do portal de certificados da ALDI.

Entrar no site: <u>www.aldi-nord.de/certportal</u>.

| X.509 Zertifikate suchen und prüfen                                                                                                    |       | Deutsch 👤       |
|----------------------------------------------------------------------------------------------------|-------|-----------------|
|                                                                                                    | Suche | Veröffentlichen |
| Zertifikat suchen Clicar em "Publicar".                                                                                                    |       |                 |
| Bitte geben Sie eine E-Mail-Adresse oder eine PGP-Schlüssel-ID ein (z.B. <i>0x5CD1ABE6</i> ).  Bitte Sicherheitscode eingeben  Kepphan Neuen Code erzeugen |       | रे Suchen       |
|                                                                                                    |       |                 |

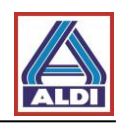

| X.509 Zertifikate sucher                                               | Clique r<br>introduz<br>confirm              | no certificado do u<br>za os dados. Segu<br>ne com "Enviar". | utilizador e<br>iidamente |
|------------------------------------------------------------------------|----------------------------------------------|--------------------------------------------------------------|---------------------------|
| Zertifikat veröffer                                                    | ntlich                                       |                                                              |                           |
|                                                                        |                                              |                                                              |                           |
| Benutzer-Zentifikat Dom                                                | ain-Zertifikat                               | CA-Zertifikat                                                |                           |
| Übermitteln Sie ein <b>X.509</b> -Be<br>Die Veröffentlichung erfolgt g | nutzer-Zertifikat ode<br>gf. nach Prüfung un | er einen öffentlichen <b>PGP</b> -t<br>Id Freigabe.          | 3enutzer-Schlüssel.       |
| Ihr Name                                                               | Test                                         |                                                              |                           |
| Organisation                                                           | Test Compan                                  | у                                                            |                           |
| Ihre E-Mail-Adresse :                                                  | test@test-com                                | npany.com                                                    |                           |
| Telefon <sup>*</sup> :                                                 | 0123-123-123                                 | 3-123                                                        |                           |
| Zertifikatsdatei:                                                      | d35a95b8c175e09                              | c993e78a9d5e55bac.png                                        | Durchsuchen               |
|                                                                        | Die unterstützten For                        | rmate sind ASC, PEM, DER und                                 | I CER                     |
| Bitte Sicherheitscode                                                  | WWIR8                                        | wwne8                                                        |                           |
| eingeben :                                                             |                                              | Neuen Code erzeugen                                          |                           |
|                                                                        |                                              |                                                              |                           |

Na etapa final, deverá contactar a pessoa de contacto ALDI para a aprovação interna da utilização do certificado.